# Financial Model FM-PRO 3.6 Template User Manual Professional Financial Modeling Tool

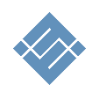

ITILLECT 2023

## Table of Contents

| Purpose                                      | 3 |
|----------------------------------------------|---|
| Functional Description                       | 4 |
| For Developers                               | 5 |
| Agreement                                    | 5 |
| Technical Requirements                       | 5 |
| Template Structure                           | 6 |
| Work with the Tool                           | 7 |
| Navigation                                   | 8 |
| Quick Building of a Financial Plan           | 9 |
| Build a Financial Model1                     | 1 |
| Project Organization Planning1               | 1 |
| Source Data1                                 | 2 |
| Indexing of Results                          | 2 |
| Sales Planning                               | 3 |
| Multicurrency Calculations1                  | 6 |
| Currency Rate1                               | 7 |
| Cost Planning                                | 9 |
| Variable Costs                               | 9 |
| Fixed Costs2                                 | 1 |
| Capital Investment                           | 2 |
| Expenditure Allocation Timing2               | 3 |
| Maintenance capex2                           | 5 |
| Employee                                     | 6 |
| Financing                                    | 7 |
| Taxes                                        | 9 |
| Reports and Analytics                        | 2 |
| Making Forecasts                             | 1 |
| Technical Features of Working with the Tool4 | 3 |
| Adding lines to the template4                | 3 |

### Purpose

Building a financial model and assessing the investment attractiveness of project (company).

The FM-PRO 3.1 financial modeling template is a universal professional tool for creating a plan and receiving reports on the financial activity of a project (company). The template allows to:

- create financial plans for the implementation of projects (companies) of diverse complexity with the aim of building a business plan,
- create a financial calculation of planning and analyzing of the existing company (project) activities,
- carry out a graphical analysis of the results, use the data in other documents and reports,
- do work collectively, forward calculations to colleagues for studying, present to investors.

### **Functional Description**

The simplicity and flexibility of using the source data, the speed of creating basic calculations. When the template is filled with the source data in accordance with the methodology, you will need from 15 to 30 minutes to obtain basic calculations.

**Multicurrency support.** The template allows to make calculations in ten different currencies at once, to assign your own currency and the rate of settlement operations.

For each revenue or expenditure item, you can establish the currency of account and specify the amount. The FM will automatically recalculate the entered value in the main currency of account.

**Simplicity and flexibility of planning.** The tool allows to execute a complex financial plan of the project implementation. To set source data and flexibly manipulate the calendar flow over the entire planning horizon, to link sales and costs, to determine the share ratio of cost items, to specify local validity periods.

**Scalability**. The template is dynamically scalable and has no limits on the amount of input source information. It is you who decide how much and what information to use.

**Analytics and analysis.** The template allows to define your own catalog of products and services, product groups, set analytical groups for further analysis for all types of income and expenses of the project.

**Usability** of source data input. The template allows to structure and collect your source data in one place. Built-in tools for rapid planning, such as "periodicity", "organization of connections between objects" significantly save time.

**Open source.** The template has an open architecture. This will allow to independently develop the product, generate calculations, create your own calculations, integrate with external data sources.

**Cross-platform.** The template was developed using standard Excel formulas common for MS Excel 2010 – 2016 (365), does not contain scripts, external add-ins, or Visual Basic for Applications programming models, and this allows using the tool equally effectively on MAC and PC platforms.

### For Developers

**Open source.** For specialists, we offer the possibility to modify the template code. The tool uses only the basic data handling logic.

**Usability** of intermediate calculations. The template collects intermediate calculations of the first and second levels in a simple, understandable form for further independent use and generation of own calculations and reports.

### Agreement

This agreement describes the relationship between the Developer and the Consumer (between Itillect LLC and the Buyer) in case of introduction of modifications in the template.

- We strongly recommend not to change the calculations, logic, relationships forming the integrity of the generic template, if the current user qualification is lower than "experienced operator".
- 2. In accordance with this Agreement, the Buyer shall have an opportunity to:
  - a. independently change the data in MS Excel source data entry forms as they see fit, add sheets to the template, use current calculations to build additional calculations,
  - b. include own calculations in the template, change the existing data processing logic.
- 3. The Developer does not provide technical support in terms of training, explanations regarding the mathematical and logical solutions used in the template.
- 4. The Developer disclaims the responsibility of technical support for the modified template.
- 5. Each template file has a unique identifier, and is linked to the Buyer. By purchasing the financial model, you agree to the following terms and conditions:
  - Do NOT make the template file freely available to the public;
  - Do NOT resell the template file to third parties on a commercial basis;

### **Technical Requirements**

| parameter        | minimum                                         | recommended                                      |
|------------------|-------------------------------------------------|--------------------------------------------------|
| PC configuration | CPU at least i5, not less than 4GB.             | CPU i7, RAM 8 GB and more.                       |
| OS               | Windows 7, 8<br>MAC OS 10.9 Mavericks or higher | Windows 10<br>MAC OS 10.9 Mavericks or<br>higher |
| Excel            | MS Excel 2010 – 202<br>MS Excel 2011-2015       | 19(365) (local lang)<br>for MAC (local lang)     |

### Template Structure

The template is created as a normal standalone MS Excel file, without using macros and add-ins. The basis for data entry and generation of calculations are regular Excel sheets.

The sheets contain:

- related fields (cells) of data entry,
- fields with calculating formulas,
- fields with drop-down lists.

The data entry fields are green (1). Fields containing formulas and relationships have a background of yellow color (2), blue fields contain drop-down lists (3).

| to main                  | revenue                                        |        |        |                |           |            |        |           |             |
|--------------------------|------------------------------------------------|--------|--------|----------------|-----------|------------|--------|-----------|-------------|
| project settings         | today : 16 Февраль 2019<br>main currency (RUR) |        |        |                |           |            |        |           |             |
| revenue                  |                                                |        |        |                |           |            |        |           |             |
| sales planning           | 1                                              |        |        | 1              | 2)        |            |        | 3         | cot first y |
| expenses                 | name                                           | prise  | qty    | operate qty    | total     | on/off vat | vat    | currency  | gro         |
| variable costs           |                                                |        |        | <u>setting</u> |           |            |        |           |             |
| fixed costs              | manual                                         | manual | manual | drop-down      | auto      | drop-down  | manual | drop-down | drop-       |
| lixed costs              | product 1                                      | 100,00 | 10     | off            | 1 000,00  | on VAT     | 20%    | RUR       | defa        |
| capital investment       | product 2                                      | 330,00 | 20     | off            | 6 600,00  | on VAT     | 20%    | RUR       | defa        |
| maintenance cost         | product 3                                      | 740,00 | 30     | off            | 22 200,00 | on VAT     | 20%    | RUR       | defa        |
| maintenance cost         | product 4                                      | 998,00 | 40     | off            | 39 920,00 | on VAT     | 20%    | RUR       | defa        |
| staff member & wage fund | service 1                                      | 15,00  | 50     | off            | 750,00    | on VAT     | 20%    | RUR       | defa        |
| finance                  |                                                | -      | -      | off            | -         | on VAT     | 20%    | RUR       | defa        |
| Infance                  |                                                | -      | -      | off            | -         | on VAT     | 20%    | RUR       | def         |

#### The template consists of:

source data entry forms and navigation linking them.

• The color of source data entry sheets is light green.

|  |         |      |          |                |           |        |         |          |               | i         |
|--|---------|------|----------|----------------|-----------|--------|---------|----------|---------------|-----------|
|  | setting | -    |          |                |           |        | -       | -        | off           | -         |
|  | setup   | sale | sale qty | variable costs | fixedCost | assets | creatio | on asset | modernization | of assets |

• The color of sheets containing tables, reports and diagrams is green.

| investment report | final report | detail report | sale report | variable costs report | cost r |
|-------------------|--------------|---------------|-------------|-----------------------|--------|
|-------------------|--------------|---------------|-------------|-----------------------|--------|

### Work with the Tool

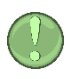

The essence of filling the template with data is sequential input of information in the input forms. In the process of entering the initial data, the template automatically calculates totals and builds reports and graphs based on them.

Fig. Structure

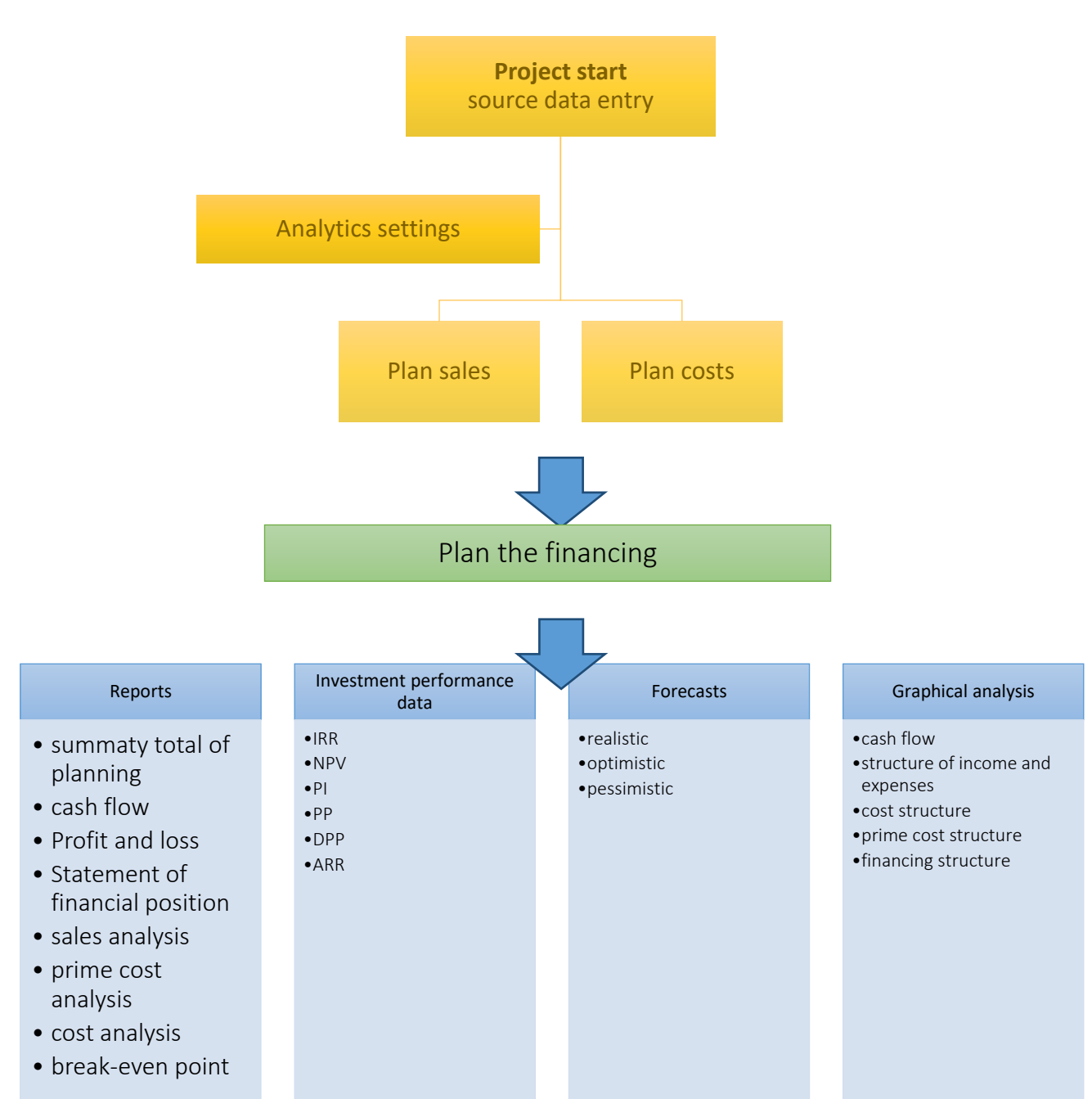

### Navigation

The template has a simple navigation structure.

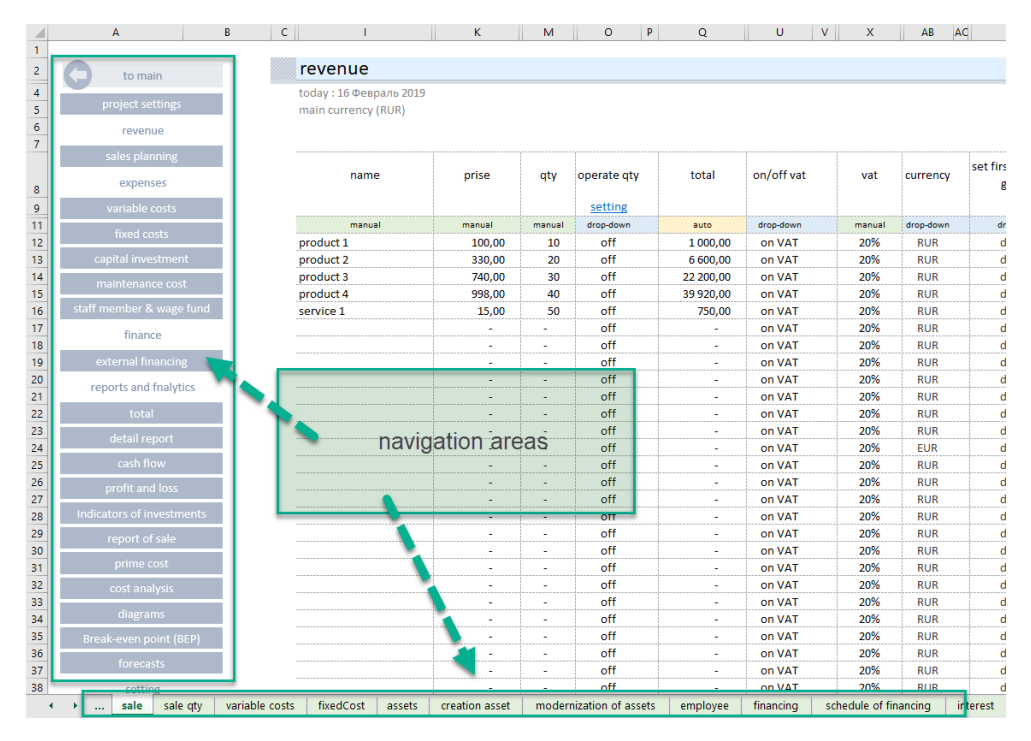

Each sheet contains an independent navigation allowing to quickly move between input forms and calculations.

| project settings          |                                                                  |
|---------------------------|------------------------------------------------------------------|
| revenue                   |                                                                  |
| sales planning            | All sections are grouped by purpose:                             |
| expenses                  |                                                                  |
| variable costs            | (1.) Customize the environment.                                  |
| fixed costs               | (2.) Plan sales.                                                 |
| capital investment        | (3.) Plan costs.                                                 |
| maintenance cost          | (4) Dian the financing                                           |
| staff member & wage fund  | (4.) Plan the linancing.                                         |
| finance                   | (5.) Reports.                                                    |
| external financing        | (6.) Settings.                                                   |
| reports and fnalytics     |                                                                  |
| total                     |                                                                  |
| detail report             | It is convenient to navigate through sections using the built-in |
| cash flow                 | navigation or regular Excel sheets.                              |
| profit and loss           |                                                                  |
| Indicators of investments |                                                                  |
| report of sale            |                                                                  |
| prime cost                |                                                                  |
| cost analysis             |                                                                  |
| diagrams                  |                                                                  |
| Break-even point (BEP)    |                                                                  |
| forecasts                 |                                                                  |
| setting                   |                                                                  |
| Set up taxes              |                                                                  |
| tax monitor               |                                                                  |
| exchange rate             |                                                                  |
| additional settings       |                                                                  |
| HELP                      | -                                                                |

### Quick Building of a Financial Plan.

Axioms of Effective Planning.

- 1. It is impossible to predict the future, it is impossible to build an accurate financial plan that will be 100% implemented.
- 2. The most accurate plan and superficial planning have one thing in common both plans will never come true.
- 3. The goal of any plan is to predict the "bracket" of the really expected results.
- 4. The most accurate planning is possible only when it is based on the historical data of own business activity and personal experience.
- 5. The ideal is unattainable. 80% of financial results need to be got within 20% of the time.

#### Principles of the Template Use.

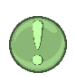

Enter the data in the template in "layers". With each "layer", refine certain indicators, achieving the expected annual values of cash flows and net profit in a given planning period. If external financing was involved, then control investment indicators.

#### step 1. Set the start planning year (1).

Determine the planning period, (2) the number of years.

| pr        | oject environment |             |                 |      |
|-----------|-------------------|-------------|-----------------|------|
| today     | : 16 Февраль 2019 |             |                 |      |
| projec    | t title           | my business |                 |      |
| autho     | r                 | my name     |                 |      |
| 1 start p | lanning year      | 2019        | end of planning | 2028 |
| select    | language          | english     |                 |      |
| 2 planni  | ing period        | 10          | •               |      |
| main      | currency          | 4<br>5<br>6 |                 |      |
| see       | ed capital        | 7<br>8<br>9 |                 |      |
|           |                   | 10          | ~               |      |

step 2. Create a basic calculation using only the basic business indicators. With the minimum allowed detalization of the source data, set the initial values of income and expenses and market trends.

For this, each section has **basic data entry fields**:

- 1.1. Name of the item or planning object.
- 1.2. Cost indicator (sales price or amount of expenses) depending on the selected input form.
- 1.3. Quantitative indicator of the planning object being sold or purchased.
- 1.4. Starting date of selling prices or amounts of expenses.
- step 3. The template will automatically calculate the financing requirement of the business project.
- IMPORTANT. Achieve a positive cash flow over the entire planning period.

- step 4. Specify the source planning data, achieve values close to the expected result. It is necessary to clarify the periods of growth, to identify the stages of active investments, the expected growth based on these investments.
- step 5. Carry out the analysis, evaluate the result.

### Build a Financial Model

#### Project Organization Planning

Before starting financial planning, we strongly recommend that you create a general organizational project implementation plan. This will allow to:

- 1. Get the start of planning year and the planning period.
- 2. Identify key stages (dates) of financial planning.
- 3. Use the plan to control the financial activity stages at the end of the modeling.

#### Plan Sample

| year<br>stage                        | 2019                   | 2020              | 2021       | 2022 | 2023 |
|--------------------------------------|------------------------|-------------------|------------|------|------|
| stage 1. Investment<br>period 1      | From 03/17<br>to 12/17 |                   |            |      |      |
| stage 2. Beginning of sales.         |                        | From 01/18        |            |      |      |
| stage 3. Investment<br>period 2      |                        | 09/18 to<br>12/18 |            |      |      |
| stage 4. Increase in<br>sales volume |                        |                   | From 01/19 |      |      |

#### Source Data

Go to the "setup" section and fill in the fields:

- Start planning year (mandatory).
- Planning period, full years (mandatory).
- Primary tax currency (mandatory).
- Own (share) capital (mandatory).
- Beginning cash, the last year result (if available mandatory).

#### Additional Tools

#### Indexing of Results

Financial calculations can generate estimates consisting of a large number of digits. Reading and transferring values of 6–7 characters may be uncomfortable. A tool has been added to the template to reduce the dimensionality of the reports.

In the section "Source Data", go to the subsection "Capacity of Totals".

| capacity of totals                          |        |     |      |       | 1      |     |       |
|---------------------------------------------|--------|-----|------|-------|--------|-----|-------|
| all values of report are divided into: 1000 | index  | 1/1 | 1/10 | 1/100 | 1/1000 | 1/x | other |
|                                             | select | 0   | 0    | 0     | ۲      | 0   | 1     |

Select the divisor to the right (1). All data in the reports:

- 1. Totals
- 2. Cash flow
- 3. Profit and loss
- 4. Investment performance data

will change the dimensionality according to the selected value.

The tool will divide all values in the report by the selected division index, thereby reducing the size of the values obtained. At the top of the table, information will appear that all data in the table should be taken into account based on the selected index, for example, x 1000.

| (CF) cash flow                                      |                             |       |
|-----------------------------------------------------|-----------------------------|-------|
| today : February 2019<br>main currency (USD)(x1000) | 1                           |       |
| name                                                | result of a previous period | янв 1 |

#### Sales Planning.

The template has two built-in sales planning mechanisms.

- 1. Automated.
- 2. Manual.

#### "Automated mode"

Determine the product features (name, price, quantity, etc.), and the rules of conduct in the selected planning period. The tool will automatically build a "lifeline" for each product, taking into account the selected rules.

Basic Management Rules

- 1. Sales period management.
- 2. Management of the life period of the product with selected product features.
- 3. Seasonality management.
- ★ 4. Management of the product growth in the first year of life.

Go to the "sales planning" section and fill in the required fields. Compulsory minimum:

- Product name
- Selling price per unit
- The amount of products sold per month
- Sales start date

| reve               | nue                             |            |                     |             |           |            |        |           |                                |                              |        |        |         |        |                 |        |          |
|--------------------|---------------------------------|------------|---------------------|-------------|-----------|------------|--------|-----------|--------------------------------|------------------------------|--------|--------|---------|--------|-----------------|--------|----------|
| today :<br>main ci | 16 Февраль 201<br>urrency (USD) | 9          |                     |             |           |            |        |           |                                |                              |        |        |         |        |                 |        |          |
| 1                  | name                            | 2<br>prise | 3<br><sub>qty</sub> | operate qty | total     | on/off vat | vat    | currency  | set first year sales<br>growth | growth of sales<br>in a year |        | seasi  | onality |        | 4<br>start date | period | end data |
|                    |                                 |            |                     | setting     |           |            |        |           |                                |                              | winter | spring | summer  | autumn |                 |        |          |
|                    | manual                          | manual     | manual              | drop-down   | auto      | drop-down  | manual | drop-down | drop-down                      | manual                       |        | manual |         |        | manual          | manual | auto     |
| produc             | :t 1                            | 100,00     | 10                  | off         | 1 000,00  | on VAT     | 20%    | USD       | default                        | 10%                          | 100%   | 100%   | 100%    | 100%   | янв.19          |        | дек.2    |
| produc             | rt 2                            | 330,00     | 20                  | off         | 6 600,00  | on VAT     | 20%    | USD       | default                        | 10%                          | 100%   | 100%   | 100%    | 100%   | янв.19          |        | дек.2    |
| produc             | :t 3                            | 740,00     | 30                  | off         | 22 200,00 | on VAT     | 20%    | USD       | default                        | 10%                          | 100%   | 100%   | 100%    | 100%   | янв.19          |        | дек.2    |
| oroduc             | :t 4                            | 998,00     | 40                  | off         | 39 920,00 | on VAT     | 20%    | USD       | default                        | 10%                          | 100%   | 100%   | 100%    | 100%   | янв.19          |        | дек.2    |
| ervice             | 1                               | 15,00      | 50                  | off         | 750,00    | on VAT     | 20%    | USD       | default                        | 10%                          | 100%   | 100%   | 100%    | 100%   | янв.19          |        | дек.2    |
|                    |                                 |            |                     | off         |           | on VAT     | 20%    | USD       | dofault                        | 10%                          | 100%   | 100%   | 100%    | 100%   | aug 19          |        | 2011     |

In addition, for projects starting their business activities "from scratch", it is recommended to determine the behavior of sales in the first year of product life (1).

|        |          | <b>)</b> | set first vear sal | prowth of sales |           |        |
|--------|----------|----------|--------------------|-----------------|-----------|--------|
| vat    | vat curr |          | growth             |                 | in a year |        |
|        |          |          | setting            |                 | -2        | winter |
| manual | drop-o   | own      | drop-down          |                 | manual    |        |
| 20%    | 1        | D        | default            |                 | 10%       | 100%   |
| 20%    | - 17     | D        | default            | -               | 10%       | 100%   |
| 20%    | - 17     | default  |                    |                 | 30%       | 100%   |
| 20%    | 1.7      | plan 12  | moth               |                 | 30%       | 100%   |
| 20%    | - 17     | plan 6   | moth               |                 | 10%       | 100%   |
| 20%    | - 17     | )<br>)   | default            |                 | 30%       | 100%   |
| 20%    | - 17     | D        | default            |                 | 10%       | 100%   |

The tool allows to determine the first 12 months of product growth percentage wise. For this purpose, "schemes" are used. Go to setting (2). There are 5 schemes in the template:

- 1. "default". Sales from the first month of sales have nominal volumes.
- 2. "12 months scheme". Sales will grow evenly over the first 12 months, from 10% to 100%.
- 3. "9 months scheme". Sales will grow the first 9 months, from 30% to 100%
- 4. "6 months scheme". Sales will grow the first 6 months, from 20% to 100%
- 5. "3 months scheme". Sales will grow the first 3 months, from 40% to 100%

Schemes may be rebuilt as you see fit.

| scheme of growth of sales 1 year |    |      |      |      |      |      |      |      |      |      |      |      |      |
|----------------------------------|----|------|------|------|------|------|------|------|------|------|------|------|------|
| return to revenue                |    |      |      |      |      |      |      |      |      |      |      |      |      |
| plan                             |    |      |      | 3    |      |      | 6    |      |      | 9    |      |      | 12   |
| default                          | 0  | 100% | 100% | 100% | 100% | 100% | 100% | 100% | 100% | 100% | 100% | 100% | 100% |
| plan 12 moth                     | 12 | 10%  | 15%  | 25%  | 35%  | 45%  | 50%  | 55%  | 60%  | 70%  | 80%  | 90%  | 100% |
| plan 9 moth                      | 9  | 30%  | 35%  | 40%  | 50%  | 60%  | 70%  | 80%  | 90%  | 100% | 100% | 100% | 100% |
| plan 6 moth                      | 6  | 20%  | 40%  | 60%  | 80%  | 90%  | 100% | 100% | 100% | 100% | 100% | 100% | 100% |
| plan 3 moth                      | 3  | 40%  | 70%  | 100% | 100% | 100% | 100% | 100% | 100% | 100% | 100% | 100% | 100% |

Scheme name and percentages can be changed. In manual mode, determine the growth order for the selected scheme.

Important. If you defined the name earlier and then changed it in the setting, you need to redefine the scheme in the sales section again.

#### The following may be defined additionally

- (1.) Sales growth rate, % per annum
- (2.) Seasonality
- (3.) Sales period

| 6    | 1                            | 2      | 2      |         |        |            | 3      |          |
|------|------------------------------|--------|--------|---------|--------|------------|--------|----------|
| iles | growth of sales<br>in a year |        | seaso  | onality |        | start date | period | end data |
|      |                              | winter | spring | summer  | autumn |            |        |          |
|      | manual                       |        | manual |         |        | manual     | manual | auto     |
|      | 10%                          | 100%   | 100%   | 100%    | 100%   | янв.19     | 28     | апр.21   |
|      | 10%                          | 100%   | 100%   | 100%    | 100%   | янв.19     |        | дек.28   |
|      | 10%                          | 100%   | 100%   | 100%    | 100%   | янв.19     |        | дек.28   |
|      | 10%                          | 100%   | 100%   | 100%    | 100%   | янв.19     |        | дек.28   |
|      | 10%                          | 100%   | 100%   | 100%    | 100%   | янв.19     |        | дек.28   |
|      | 10%                          | 100%   | 100%   | 100%    | 100%   | янв.19     |        | дек.28   |
|      | 10%                          | 100%   | 100%   | 100%    | 100%   | янв 19     |        | лек 28   |

#### "Manual Mode"

In the "manual mode" you can set the quantity of products sold monthly.

To use this mode, for each position in the "sales planning" section, in the "manage quantity" column, set the "drop-down list" switch to the "on" position.

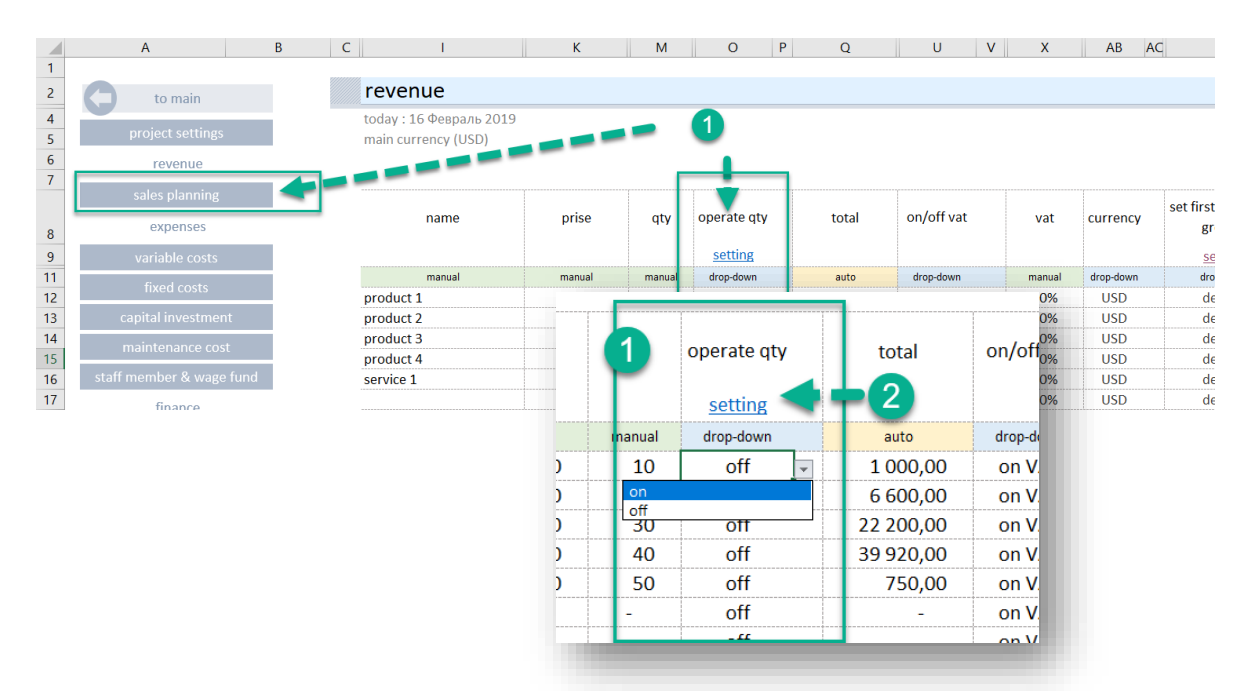

- (1) for the selected position of the sales plan, enable the mode (on | off),
- (2) go to the quantity management section.

IMPORTANT. The manual sales management mode takes precedence over the "automatic mode" settings.

#### **Multicurrency Calculations**

The tool allows to calculate the project in ten different currencies. Set the main currency of the calculation and specify the currency of income or expenditure transactions in the currency in which they will be executed.

The main currency for the project calculation is set in the "project setting" section (1)

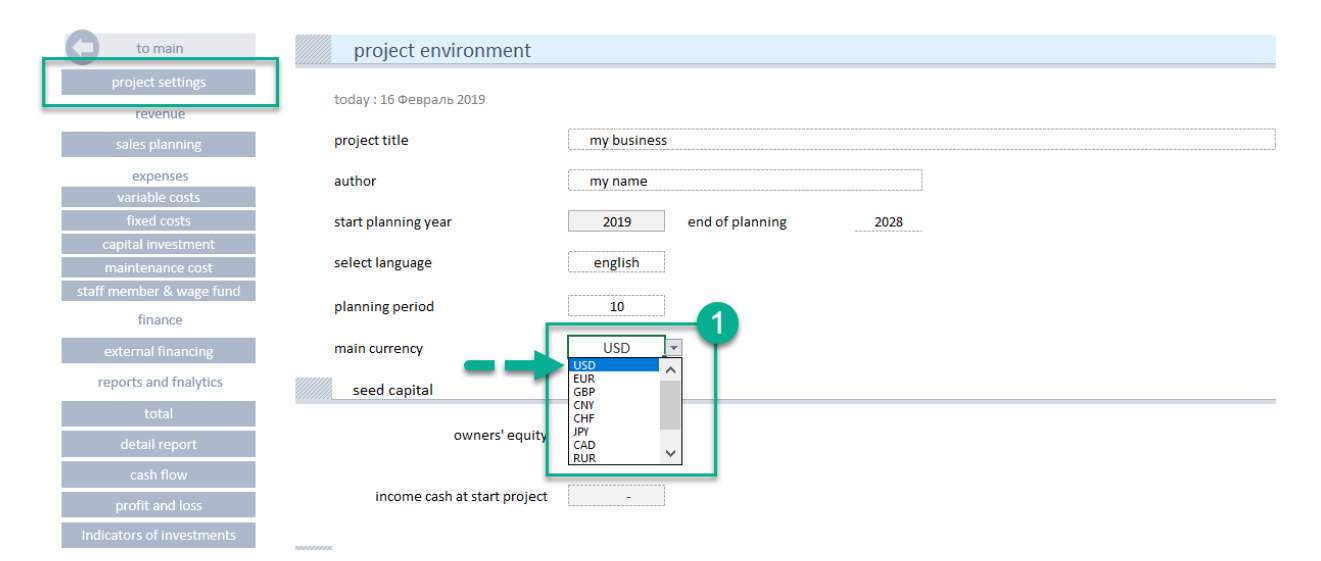

For any position in each section, you can select the currency of the planned operation.

| to main              | revenue                                        |        |        |                |           |            |          |           |           |
|----------------------|------------------------------------------------|--------|--------|----------------|-----------|------------|----------|-----------|-----------|
| project settings     | today : 16 Февраль 2019<br>main currency (USD) |        |        |                |           |            | •        |           |           |
| revenue              |                                                |        |        |                |           |            | <b>_</b> |           |           |
| sales planning       |                                                |        |        |                |           |            |          |           |           |
| expenses             | name                                           | prise  | qty    | operate qty    | total     | on/off vat | vat      | currency  | growth    |
| variable costs       |                                                |        |        | <u>setting</u> |           |            |          |           | setting   |
| fixed costs          | manual                                         | manual | manual | drop-down      | auto      | drop-down  | manual   | drop-down | drop-down |
| lixed costs          | product 1                                      | 100,00 | 10     | off            | 1 000,00  | on VAT     | 20%      | USD 👻     | default   |
| capital investment   | product 2                                      | 330,00 | 20     | off            | 6 600,00  | on VAT     | 20 USD   | ^         | default   |
| maintananco cost     | product 3                                      | 740,00 | 30     | off            | 22 200,00 | on VA 🐂 💼  | GBP      |           | default   |
|                      | product 4                                      | 998,00 | 40     | off            | 39 920,00 | on VAT     | 20 CNY   |           | default   |
| f member & wage fund | service 1                                      | 15,00  | 50     | off            | 750,00    | on VAT     | 20 JPY   |           | default   |
| finance              |                                                | -      | -      | off            | -         | on VAT     | 20 CAD   | ~         | default   |
| Infance              |                                                | -      | -      | off            | -         | on VAT     | 20%      | USD       | default   |

#### **Currency Rate**

The template has a separate interface for managing currency rates. In the main navigation, go to the "setting" block in the "exchange rate" section.

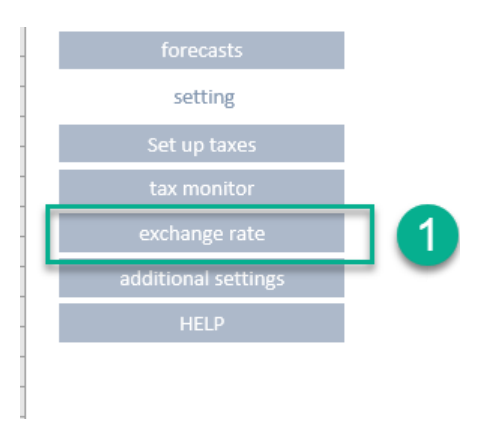

There are 2 blocks in the section:

EUR

GBP

CNY

CHF

JPY

CAD

RUR

КZТ

my

1,00

1,136

1,299

0,148

1.000

0,009

0,752

0,015

0,003

0,037

0,88

1,000

1,143

0,131

0.880

0,008

0.662

0,013

0,002

0,033

0,77

0,875

1,000

0,114

0.770

0,007

0,579

0,012

0,002

0,029

6,74

7,659

8,753

1,000

6.740

0,061

5,068

0,102

0,018

0,250

- (1) Currency calculator
- (2) Exchange-rate determination tool

| urrency     | ra       | tes            |      |      |           |           |          |      |       |        |       |
|-------------|----------|----------------|------|------|-----------|-----------|----------|------|-------|--------|-------|
| today; Fe   | brua     | ry 22, 2019    |      |      |           |           |          |      |       |        |       |
| main curr   | ency     | (USD)          |      |      |           |           |          |      |       |        |       |
| calculator  |          |                |      |      |           |           |          |      |       |        | •     |
|             |          |                |      |      |           |           |          |      |       |        |       |
| t           | o ch     | oose curren    | су   | EUR  |           | value     | 1 000,00 |      |       |        |       |
| to          | hoo      | se final curre | encv | USD  | result US | SD        | 1 136 36 |      |       |        |       |
|             |          |                |      |      |           |           |          |      |       |        |       |
|             |          |                |      |      |           |           |          |      |       |        |       |
| set up curr | enc      | y rates        |      |      |           |           |          |      |       |        | 2     |
|             |          |                |      |      |           |           |          |      |       |        | •     |
| drop-down   | <b>.</b> | USD            | EUR  | GBP  | CNY       | CHF       | Adf      | CAD  | RUR   | KZI    | my    |
| USD         | -        | 1,00           | 0,88 | 0,77 | 6,74      | 1,00      | 109,73   | 1,33 | 66,06 | 377,97 | 26,96 |
| D<br>IR     | ^        |                |      |      |           | to change |          |      |       |        |       |
| iP<br>IY    |          |                |      |      |           | 0         |          |      |       |        |       |
| HF<br>Y     |          | USD            | EUR  | GBP  | CNY       | CHF       | JPY      | CAD  | RUR   | KZT    | my    |
| UR          | $\sim$   | 1.00           | 0.88 | 0.77 | 6.74      | 1.00      | 109.73   | 1.33 | 66.06 | 377.97 | 26.96 |

1,00

1,136

1,299

0,148

1.000

0,009

0,752

0,015

0,003

0,037

109,73

124,693

142,506

16,280

109.730

1,000

82,504

1,661

0,290

4,070

1,33

1,511

1,727

0,197

1.330

0,012

1,000

0,020

0,004

0,049

66,06

75,068

85,792

9,801

66,060

0,602

49,669

1,000

0,175

2,450

377,97

429,511

490,870

56,079

377,970

3,445

5,722

1,000

14,020

284,188

26,96

30,636

35,013

4,000

26.960

0,246

20,271

0,408

0,071

1,000

To set the currency rate, in the drop-down list (1) select the currency symbol, against which the exchange rate values will be set.

|            |       |         | set up curre | ncy rates   |       |       |       |           | 2       |      |
|------------|-------|---------|--------------|-------------|-------|-------|-------|-----------|---------|------|
| set up cu  | rrenc | v rates | drop-down    | USD         | EUR   | GBP   | CNY   | CHF       | JPY     | CAD  |
| ·//        |       |         | EUR          | <b>1,00</b> | 0,88  | 0,77  | 6,74  | 1,00      | 109,73  | 1,33 |
| drop-down  | _     | USD     | Ľ            |             |       |       |       | to change |         |      |
| EUR        | -     | 1,0(    |              |             |       |       |       |           | 3       |      |
| USD<br>EUR | ^     |         |              | USD         | EUR   | GBP   | CNY   | CHF       | JPY     | CAD  |
| GBP        |       |         | USD          | 1,00        | 0,88  | 0,77  | 6,74  | 1,00      | 109,72  | 1,2  |
| CNY        |       |         | EUR          | 1,000       | 0,880 | 0,770 | 6,740 | 1,000     | 109,730 | 1,33 |
| JPY        |       | USD     | GBP          | 1,299       | 1,143 | 1,000 | 8,753 | 1,299     | 142,506 | 1,/2 |
| CAD        | ~     |         | CNY          | 0,148       | 0,131 | 0,114 | 1,000 | 0,148     | 16,280  | 0,19 |
| KUK        |       | 1,(     | CUE          | 1 000       | 0.000 | 0.770 | 6 740 | 1 000     | 100 700 | 1.00 |
| EUR        |       | 1,00    |              |             |       |       |       |           |         |      |
| GBP        |       | 1,25    |              |             |       |       |       |           |         |      |
| CAIN       |       | 0.1/    |              |             |       |       |       |           |         |      |

In line (2), change the exchange rate of the currency to be used in the calculations

The selected values will be reflected in the table (3)

#### Add your own currency

If in the drop-down list of currencies there is no necessary symbol, it can be added. Go to the "additional setting" section.

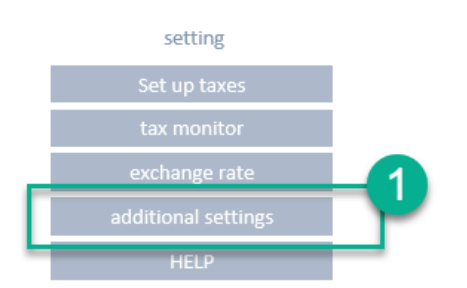

Currency USD EUR GBP CNY CHF JPY CAD RUR KZT my

In the list of currencies (1) in the last line, replace the symbol "my" with your own symbol.

Return to the "exchange rate" section, and determine the conversion rates for the newly added currency symbol.

#### Cost Planning.

#### Variable Costs

"Variable costs" section

The planning work consists of determining:

- 1. Products (materials), resources, services to be purchased, rental of production space.
- 2. Determining of quantitative indicators, "price", "quantity".
- Determining of the timing, the start date. If the validity period is limited, indicate the validity period of the specified parameters.

| project settings |  |
|------------------|--|
| revenue          |  |
| sales planning   |  |
| expenses         |  |
| variable costs   |  |
| fixed costs      |  |

Plan the costs associated with production of goods or creation of services. The template allows to plan:

- Variable (indirect) costs associated with production of goods or creation of services.
- Direct costs directly related to the creation of a product or service.
- Determine the size of the purchased material or product in proportion to the sales plan for a particular product or the total sales.

Each purchase can be determined in time with a specified periodicity (1). This allows to set the volume and schedule of purchases as objectively as possible, to manipulate data during modeling.

| growtr<br>in a | of costs<br>year  | periodicity    | start date |
|----------------|-------------------|----------------|------------|
| ma             | nual              | drop-down      | manual     |
| C              | %                 | once a month 💌 |            |
|                | once a<br>quarter | month<br>ly    |            |
| (              | once              |                |            |
| C              | %                 | once a month   |            |
| -              | 0/                |                |            |

#### "Connection with Products" Tool

In order to charge the costs to a particular product or service, in the template in the "dependence of sale" section, you should give a name to the product (1), enable connection with products (2)

| variable costs,                                | material etc |        |                     |                       |                  |                |       |
|------------------------------------------------|--------------|--------|---------------------|-----------------------|------------------|----------------|-------|
| today : 17 Февраль 2019<br>main currency (USD) |              |        |                     |                       |                  |                |       |
|                                                |              |        |                     | 2)aep                 | endence on sales |                |       |
| name                                           | prise        | qty    | note                | connection with sales | share of         | share size     | total |
| manual                                         | manual       | manual | auto                | drop-down             | drop-down        | manual         | auto  |
| purchase product 1                             | 50,00        | 1      | per unit of product | product 1             | off              | <del>50%</del> | 50,00 |
|                                                |              | -      | no share of sales   | not selected          | off              | 0%             | -     |

Specify the name of the product being purchased, and establish connection with the product. The tool will take the quantity of goods sold to calculate the purchased goods. In this case, all the goods that were purchased will be sold in the specified planning period. By manipulating with dates, you can shift the purchase schedule against the sales schedule.

#### Sales plan product 1

Purchase plan product 1

|                     | start date    | period | end data | ян         | в 19   | фев 19    | мар    | 19     | апр 19    | май 1  | 9      | июн 19    | июл 1  | 9   |
|---------------------|---------------|--------|----------|------------|--------|-----------|--------|--------|-----------|--------|--------|-----------|--------|-----|
| autum               | r             |        |          |            |        |           |        |        |           |        |        |           |        |     |
|                     | manual        | manual | auto     |            |        |           |        |        |           |        |        |           |        |     |
| 10 <mark>0</mark> % | июн.19        | 28     | сен.21   |            | -      | -         |        | -      | -         |        | -      | 1 000,00  | 1 000  | ,00 |
| 100%                | янв.19        |        | дек.28   | 66         | 00,00  | 6 600,00  | 6 60   | 0,00   | 6 600,00  | 6 600  | ),00   | 6 600,00  | 6 600  | ,00 |
| 100%                | янв.19        |        | дек.28   | 22 2       | 00,00  | 22 200,00 | 22 20  | 0,00   | 22 200,00 | 22 200 | 0,00   | 22 200,00 | 22 200 | ,00 |
| 100%                | янв.19        |        | дек.28   | 39 9       | 20,00  | 39 920,00 | 39 92  | 0,00   | 39 920,00 | 39 920 | ),00   | 39 920,00 | 39 920 | ,00 |
| 100%                | янв.19        |        | дек.28   | 7          | 50,00  | 750,00    | 75     | 0,00   | 750,00    | 750    | ),00   | 750,00    | 750    | ,00 |
| 100%                | Aite.19       | -      | дек.28   |            | -      | _         |        | -      | -         |        | -      | -         |        | -   |
| Purcl               | nase pla      | n proc | luct 1   |            |        |           |        |        |           |        |        |           |        |     |
| sta                 | rt date perio | od end | data a   | nalytics   | янв 19 | фев 19    | мар 19 | апр 19 | май 19    | июн 19 | июл 19 | авг 19    | сен 19 | ок  |
| m                   | anual manu    | a lau  | uto      | auto       |        |           |        |        |           |        |        |           |        |     |
| M                   | ap.19         | де     | к.28 di  | rect costs | -      | -         | 500    | 500    | 500       | 500    | 500    | 500       | 500    |     |
| Я                   | нв.19         | де     | к.28     |            | -      | -         | -      | -      | -         | -      | -      | -         | -      |     |
| я                   | нв.19         | де     | к.28     |            | -      | -         | -      | -      | -         | -      | -      | -         | -      |     |

#### "Product Purchase Volume" Tool

Allows to take into account the purchase volume, expressed as percentage of the product sales volume or total sales. In order to charge the costs to a particular product or service, in the template in the "dependence of sale" section,

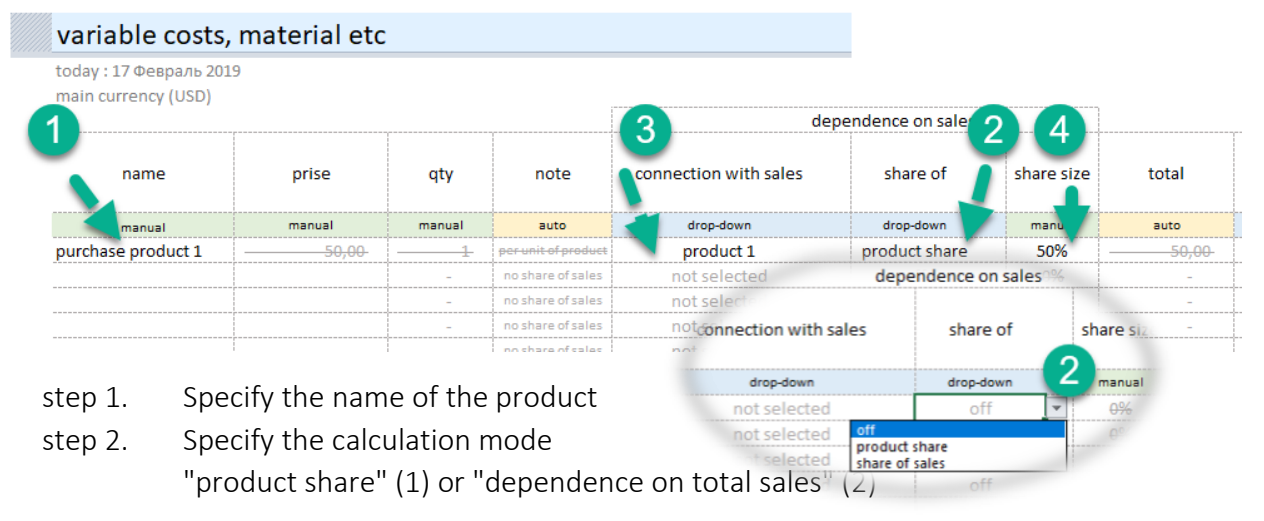

step 3. If at step 2 a connection with the product was established, specify the product (3).

step 4. Determine the product volume percent or total sales percent.

Important. For correct operation of the selection and product and costs connection tool, it is necessary to finally enter the list of products. If, after establishing a connection, you changed the product name, it is necessary to redefine the product again in the selection list (3).

#### Fixed Costs

The section allows to plan non-manufacturing costs of the project. Rent, utilities, IT, security, banking, exhibitions and more.

#### "Fixed Costs" Section

The planning work consists of determining:

- 1. Cost items
- 2. Determining of quantitative indicators, "price", "quantity".
- 3. Analytical signs of procurement for further analysis.
- 4. Determining of the timing, the start date. If the validity period is limited, indicate the validity period of the specified parameters.

Each purchase can be determined in time with a specified periodicity (1). This allows to set the volume and schedule of costs as objectively as possible, to manipulate data during modeling.

#### Analytics.

The feature of filling in the data in this section is the possibility to define a cost accounting analytics. The working directory contains the following analytics:

- marketing
- lease
- communal
- IT
- banking
- other
- employee benefits
- commission to intermediaries
- storage of products
- other marketing costs
- transport services
- employee training
- low-value equipment
- safety
- outsource

You can change this data or add your analytics in "additional setting" (1)

Apart from that, the filling consists of the same actions as in the sales planning.

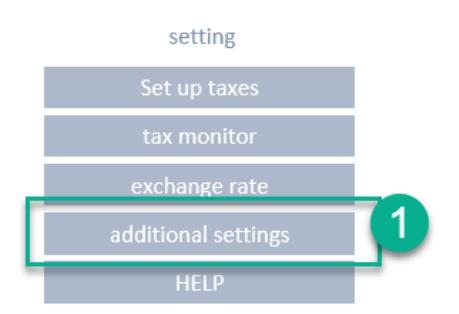

| . p            |                             |                    |            |
|----------------|-----------------------------|--------------------|------------|
| growtr<br>in a | of costs<br>year            | periodicity        | start date |
| ma             | nual                        | drop-down          | manual     |
| C              | %                           | once a month 👻     | map 10     |
|                | once a<br>quarter<br>once a | month<br>Y<br>Jear |            |
| (              | <u>( once</u><br>%          | once a month       |            |
| C              | 07                          | once a month       | QHR 14     |

expenses

apital investment

#### Capital Investment

The tool allows to determine the purchase of equipment, real estate, land, corporate software, transport. Typically, these costs are associated with capital expenditure of the initial stage of the project, but the tool does not limit the period of investment.

To determine the investment, it is sufficient to specify:

- 1. Name of investment objects (1).
- 2. Indicators "price", "quantity" (2,3).
- 3. Time parameters, purchase date (5).

| asset               | ts, capital expend              | diture         |           |          |            |               |           |           |                    |                |                          |         |
|---------------------|---------------------------------|----------------|-----------|----------|------------|---------------|-----------|-----------|--------------------|----------------|--------------------------|---------|
| today :F<br>main cu | ebruary 18 2019<br>rrency (USD) |                |           |          |            |               |           |           |                    |                |                          |         |
|                     | creation asset                  |                | 0         |          |            |               |           |           |                    | •              |                          |         |
|                     | name                            | creation asset | prise     | 3<br>qty | total      | on/off<br>vat | vat       | currency  | 4<br>type of asset | ayment<br>date | date of<br>commissioning | Jan 19  |
|                     | manual                          | drop-down      | manual    | manual   | auto       | drop-down     | drop-down | drop-down | drop-down          | manual         | auto                     |         |
| ord trar            | nsit                            | no selected    | 70,000.00 | 2        | 140,000.00 | on VAT        | 20%       | USD       | transport          | Jan-19         | Feb-19                   | 140,000 |
| ar elev             | ator                            | no selected    | 3,500.00  | 1        | 3,500.00   | on VAT        | 20%       | USD       | equipment          | Jan-19         | Feb-19                   | 3,500   |
| angar 3             | 3000 m2                         | no selected    | 17,000.00 | 1        | 17,000.00  | on VAT        | 20%       | USD       | real estate        | Jan-19         | Feb-19                   | 17,000  |
|                     |                                 | no selected    | -         | -        | -          | on VAT        | 20%       | USD       | not defined        | Jan-19         | Feb-19                   | -       |
|                     |                                 |                |           |          |            |               |           |           |                    |                |                          |         |

 $\neq$  It is necessary, besides the general parameters, to define the analytics – the type of asset (4).

In accordance with the selected analytics, this asset will have its own depreciation term. The depreciation term can be changed in the "additional setting" section.

| type of asset    | years |
|------------------|-------|
| not defined      | 0     |
| equipment        | 5     |
| transport        | 5     |
| real estate      | 10    |
| earth            | 0     |
| intangible asset | 4     |

#### Expenditure Allocation Timing.

During the construction of real property, equipment, creation and integration of corporate software, expenditures should be allocated over time. At the end, all expenditures need to be consolidated within one facility/object being created.

The "creation asset" section is used for this.

You can go to this section from the "capital investment" section.

| main        | assets, capital expend  | liture         |
|-------------|-------------------------|----------------|
| tings       | today :February 18 2019 |                |
|             | creation asset          |                |
| ng          |                         |                |
| es 💦        | name                    | creation asset |
| osts        | manual                  | drop-down      |
|             | ford transit            | no selected    |
| OSIS        | car elevator            | no selected    |
| nent        | hangar 3000 м2          | no selected    |
| rost        |                         | no selected    |
|             |                         | no selected    |
| & wage fund |                         | no selected    |

creation asset no selected hotel building building of the shop CRM corporate software

In the "additional setting" section, all created objects of fixed assets should be listed.

In the table, all expenditure items related to the facility/object being created should be successively listed.

- (1) Select an asset in the drop-down list.
- (2) Give the name to the expenditure item.
- (3) Determine the cost.
- (4) Determine the quantity.
- (5) Determine the planned investment date.

| creation a          | sset                        |           |                     |           |            |        |           |                      |
|---------------------|-----------------------------|-----------|---------------------|-----------|------------|--------|-----------|----------------------|
| today : February    | 18 2019                     |           |                     |           |            |        |           |                      |
| main currency (l    | JSD)                        |           |                     |           |            |        |           |                      |
| back                |                             |           |                     |           |            |        |           |                      |
| 1<br>creation asset | 2 name                      | 3 prise   | 4<br><sub>qty</sub> | total     | on/off vat | vat    | currency  | 5<br>payment<br>date |
| setting             |                             |           |                     |           |            |        |           |                      |
| drop-down           | manual                      | manual    | manual              | auto      | drop-down  | manual | drop-down | manual               |
| hotel building      | project                     | 3,000.00  | 1                   | 3,000.00  | off VAT    | 20%    | USD       | Dec-19               |
| hotel building      | house footing               | 4,500.00  | 1                   | 4,500.00  | off VAT    | 20%    | USD       | Feb-19               |
| hotel building      | construction material       | 15,000.00 | 1                   | 15,000.00 | off VAT    | 20%    | USD       | Mar-19               |
| hotel building      | delivery                    | 3,000.00  | 1                   | 3,000.00  | off VAT    | 20%    | USD       | Apr-19               |
| hotel building      | construction of the buildir | 55,000.00 | 1                   | 55,000.00 | off VAT    | 20%    | USD       | May-19               |
| no selected         |                             |           |                     | -         | off VAT    | 20%    | USD       | Jun-19               |
| no selected         |                             |           |                     | -         | off VAT    | 20%    | USD       | Nov-19               |

After all planned investments are listed, return to the "Capital investment" section, and define the created object in the free line in the "creation asset" column, in the drop-down box (1).

| assets, capital expendit | ure                                     |                                                     |          |            |               |           |           |               |                 |                       |
|--------------------------|-----------------------------------------|-----------------------------------------------------|----------|------------|---------------|-----------|-----------|---------------|-----------------|-----------------------|
| today :February 18 2019  |                                         |                                                     |          |            | -             |           |           |               |                 |                       |
| creation asset           |                                         |                                                     |          |            |               |           |           |               | 2               |                       |
| name                     | 1 creation asset                        | prise                                               | qty      | total      | on/off<br>vat | vat       | currency  | type of asset | payment<br>date | date of commissioning |
| manual                   | drop-down                               | manual                                              | manual   | auto       | drop-down     | drop-down | drop-down | drop-down     | manual          | auto                  |
| ford transit             | no selected                             | 70,000.00                                           | 2        | 140,000.00 | on VAT        | 20%       | USD       | transport     | Jan-19          | Feb-19                |
| car elevator             | no selected                             | 3,500.00                                            | 1        | 3,500.00   | on VAT        | 20%       | USD       | equipment     | Jan-19          | Feb-19                |
| hangar 3000 m2           | no selected                             | 17.000.00                                           | 1        | 17.000.00  | on VAT        | 20%       | USD       | real estate   | Jan-19          | Feb-19                |
| hotel                    | hotel building                          | -                                                   | -        | 80,500.00  | on VAT        | 20%       | USD       | real estate   | Jan-19          | Jan-20                |
|                          | no sele hoto                            | building                                            | -        | -          | on VAT        | 20%       | USD       | not defined   | Jan-19          | Feb-19                |
|                          | no sele                                 | i bullullig                                         |          | -          | on VAT        | 20%       | USD       | not defined   | Jan-19          | Feb-19                |
|                          | no sele<br>hotel t<br>buildin<br>CRM co | ected<br>building<br>ng of the sho<br>orporate soft | p<br>war | -          | on VAT        | 20%       | USD       | not defined   | lan-19          | Feb-19                |

**Important**. The tool will automatically calculate the date of registration (2) and the start of depreciation.

#### Maintenance capex

The section allows to plan the costs associated with modernization and asset servicing.

Go to the "maintenance capex" section

To determine the costs of modernization and servicing it is sufficient to specify:

- 1. The item name (1).
- 2. Determine the connection with the asset for which the costs should be allocated (2).
- 3. Indicators "price", "quantity" (3, 4).
- 4. Periodicity of operations (5)
- 5. Time parameters of investments (6).

| maintenance capex   serv                   | vice, moderniza   | ation of ass | ets    |          |               |        |           |                                |              |                                             |            |        |         |
|--------------------------------------------|-------------------|--------------|--------|----------|---------------|--------|-----------|--------------------------------|--------------|---------------------------------------------|------------|--------|---------|
| today : ДД ММММ ГГГ<br>main currency (USD) |                   |              |        |          |               |        |           |                                |              |                                             |            |        |         |
| 0                                          | 2                 | 3            | 4      |          |               |        |           |                                |              |                                             | 6          |        |         |
| name                                       | connect to assets | prise        | qty    | total    | on/off<br>vat | vat    | currency  | growth o<br>costs in a<br>year | periodicity  | commissioning<br>(reference<br>information) | start date | period | end dat |
| manual                                     | drop-down         | manual       | manual | auto     | drop-down     | manual | drop-down | manual                         | drop-down    | auto                                        | manual     | manual | auto    |
| remont communications of the building      | hotel building    | 1,500.00     | 1      | 1,500.00 | on VAT        | 20%    | USD       | 0%                             | once a year  | Jan 20                                      | Jan-20     |        | Dec-28  |
| hardware upgrade                           | car elevator      | 500.00       | 1      | 500.00   | on VAT        | 20%    | USD       | 0%                             | once         | Feb 19                                      | Jan-20     |        | Feb-24  |
|                                            | not defined       | -            | -      | -        | on VAT        | 20%    | USD       | 0%                             | once a month |                                             | Jan-19     |        | Dec-28  |
|                                            | not defined       | -            | -      | -        | on VAT        | 20%    | USD       | 0%                             | once a month |                                             | Jan-19     |        | Dec-28  |
|                                            | not dofined       |              |        |          | OD VAT        | 20%    | LICD      | 0%                             | onco a month |                                             | Inn 10     |        | Doc 29  |

To fill in the data in the section, you can determine the periodicity of expenses (5).

|              | _ |
|--------------|---|
| once a year  | - |
| once a month |   |
| quarterly    |   |
| once a year  |   |
| once         |   |

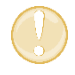

This list is complete. It is not subject to change.

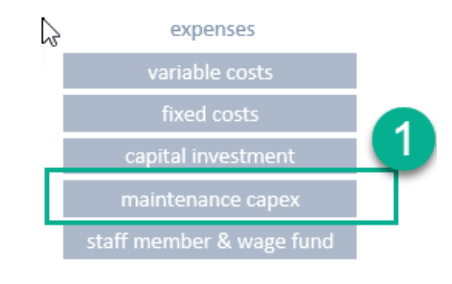

#### Employee

Section allows to describe the positions and salaries of employees.

Special Features.

- 1. Determine positions (1).
- 2. Salary at the time of the start of planning (2).
- 3. Determine the number of personnel (3).
- 4. Determine the time period for the start of salary payments (4).
- 5. Determine the salary calculation scheme (5).
  - a. Salary only
  - b. % + salary
  - c. only % of the total sales of the project or of the sale of a particular product or service.
- 6. It is advisable to define groups of employees
  - a. Production,
  - b. Non-Production.

| company empl             | loyees           |            |          |           |                              |                                 |                   |              |              |            |        |          |                    |
|--------------------------|------------------|------------|----------|-----------|------------------------------|---------------------------------|-------------------|--------------|--------------|------------|--------|----------|--------------------|
| today : February 18 2019 | 9                |            |          |           |                              |                                 |                   |              |              |            |        |          |                    |
| main currency (USD)      |                  |            |          |           |                              |                                 |                   |              |              |            |        |          |                    |
|                          |                  |            |          |           |                              | 5                               | dependence on     | sales        |              |            |        |          | 6                  |
| position                 | salary           | worker qty | total    | currency  | salary<br>growth per<br>year | salary<br>calculation<br>schema | options<br>scheme | % product    | %<br>revenue | start date | period | end data | group worker       |
| manual                   | manual           | manual     | auto     | drop-down | manual                       | drop-down                       | drop-down         | drop-down    | manual       | manual     | manual | auto     | drop-down          |
| CEO                      | 5,000            | 1          | 5,000    | USD       | 0%                           | % + salary                      | of total sales    | not selected | 1.0%         | Apr-19     |        | Dec-28   | office staff       |
| CFO                      | 4,500            | 1          | 4,500    | USD       | 0%                           | salary only                     | of product        | not selected | 0.0%         | Apr-19     |        | Dec-28   | office staff       |
| Marketing director       | 4,000            | 1          | 4,000    | USD       | 0%                           | salary only                     | of product        | not selected | 0.0%         | Apr-19     |        | Dec-28   | office staff       |
| Commercial director      | 4,000            | 1          | 4,000    | USD       | 0%                           | salary only                     | of product        | not selected | 0.0%         | Apr-19     |        | Dec-28   | office staff       |
| Seller                   | <del>2,500</del> |            | -12,500- | USD       | 0%                           | only %                          | of product        | product 1    | 10.0%        | Apr-19     |        | Dec-28   | office staff       |
| Engineer                 | 2,000            | 2          | 4,000    | USD       | 0%                           | salary only                     | of product        | not selected | 0.0%         | Apr-19     |        | Dec-28   | production workers |
| Worker                   | 2,500            | 7          | 17,500   | USD       | 0%                           | salary only                     | of product        | not selected | 0.0%         | Apr-19     |        | Dec-28   | production workers |
| Security guard           | 1,500            | 2          | 3,000    | USD       | 0%                           | salary only                     | of product        | not selected | 0.0%         | Apr-19     |        | Dec-28   | production workers |
| Driver                   | 1,000            | 1          | 1,000    | USD       | 0%                           | salary only                     | of product        | not selected | 0.0%         | Apr-19     |        | Dec-28   | production workers |
|                          | -                | -          | -        | USD       | 0%                           | salary only                     | of product        | not selected | 0.0%         | Jan-19     |        | Dec-28   | office staff       |
|                          | -                | -          | -        | USD       | 0%                           | salary only                     | of product        | not selected | 0.0%         | Jan-18     |        | Dec-28   | office staff       |
|                          | -                | -          | -        | USD       | 0%                           | salary only                     | of product        | not selected | 0.0%         | Jan-18     |        | Dec-28   | office staff       |
|                          | -                | -          | -        | USD       | 0%                           | salary only                     | of product        | not selected | 0.0%         | Jan-18     |        | Dec-28   | office staff       |
|                          | -                | _          | -        | LISD      | 0%                           | salary only                     | of product        | not selected | 0.0%         | lan-18     |        | Dec-28   | office staff       |

### Financing

#### Calculation of Required Financing.

The tool automatically calculates the need for financing, finds the period in which the money is not enough and selects the amount of necessary financing.

To begin assessing the need for financing, go to the "external financing" section.

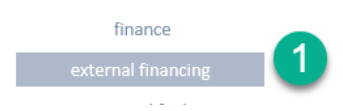

IMPORTANT! The need for financing is a "cash gap". The business project does not have enough money for operations. Such situation should be eliminated.

The need for financing is reflected in the field (1)

| ф                                               |                |
|-------------------------------------------------|----------------|
| financing                                       |                |
| today : February 18 2019<br>main currency (USD) |                |
| 1 need for financing 720 500                    |                |
| financing is planned                            | personal funds |
|                                                 |                |

There are three options for solving the problem.

- 1. To attract external returnable financing. A loan or investor's money.
- 2. To attract non-returnable financing. Aids, or other form of non-returnable cash.
- 3. Equity capital, share capital.

Financing is planned in the table in the same section. The following fields are required:

- (1) Name of the loan, or name of the credit institution.
- (2) Amount of loan
- (3) Loan interest rate
- (4) Date of receipt
- (5) Start of return date

| financing                                 |                                                  |                              |                                                            |                                                   |                                                                   |                                                                    |                                                                                         |                       |                                                            |                                               |                                                           |
|-------------------------------------------|--------------------------------------------------|------------------------------|------------------------------------------------------------|---------------------------------------------------|-------------------------------------------------------------------|--------------------------------------------------------------------|-----------------------------------------------------------------------------------------|-----------------------|------------------------------------------------------------|-----------------------------------------------|-----------------------------------------------------------|
| today : February 18<br>main currency (USD | 2019<br>)                                        |                              |                                                            |                                                   |                                                                   |                                                                    |                                                                                         |                       |                                                            |                                               |                                                           |
| need for financin                         | g                                                |                              |                                                            |                                                   |                                                                   |                                                                    |                                                                                         |                       |                                                            |                                               |                                                           |
| financing is planne                       | <sup>d</sup> 750 000                             | -                            | personal funds                                             | -                                                 |                                                                   |                                                                    |                                                                                         |                       |                                                            |                                               |                                                           |
| schedule of fina                          | ancing                                           | interest                     |                                                            | - deal                                            |                                                                   |                                                                    |                                                                                         |                       |                                                            |                                               |                                                           |
|                                           |                                                  | interest                     | pri                                                        | ncipai                                            |                                                                   |                                                                    | default scheme                                                                          |                       |                                                            | benefits                                      | amount                                                    |
| 1<br>name                                 | amount of<br>financing                           | currency                     | type of financing                                          | interest rate<br>(%)                              | scheme of<br>return                                               | date of financing                                                  | default scheme<br>to begin return<br>with                                               | 5<br>period           | date of return                                             | benefits<br>interest (USD)                    | amount<br>Ioan principal<br>(USD)                         |
| name                                      | 2<br>amount of<br>financing<br>manual            | currency<br>drop-down        | type of financing<br>drop-down                             | interest rate<br>(%)                              | scheme of<br>return<br>drop-down                                  | date of<br>financing<br>manual                                     | default scheme<br>to begin return<br>with<br>manual                                     | 5<br>period           | date of return<br>auto                                     | benefits<br>interest (USD)<br>∎uto            | amount<br>Ioan principal<br>(USD)<br>auto                 |
| name<br>manual<br>loan                    | amount of<br>financing<br>manual<br>750 000      | currency<br>drop-down<br>USD | type of financing<br>drop-down<br>returnable               | interest rate<br>(%)<br>manual<br>5%              | scheme of<br>return<br>drop-down<br>default                       | date of<br>financing<br>manual<br>Jan 2019                         | default scheme<br>to begin return<br>with<br>manual<br>Jan 2019                         | 5<br>period           | date of return<br>auto<br>Dec 2028                         | benefits<br>interest (USD)<br>auto<br>202 770 | amount<br>Ioan principal<br>(USD)<br>auto<br>750 000      |
| name<br>manual<br>Ioan                    | amount of<br>financing<br>manual<br>750 000      | drop-down<br>USD<br>USD      | type of financing<br>drop-down<br>returnable<br>returnable | (%)<br>interest rate<br>(%)<br>manual<br>5%<br>0% | scheme of<br>return<br>drop-down<br>default<br>default            | date of<br>financing<br>manual<br>Jan 2019<br>Jan 2019             | default scheme<br>to begin return<br>with<br>manual<br>Jan 2019<br>Jan 2020             | 5<br>period<br>manual | date of return<br>auto<br>Dec 2028<br>Dec 2028             | benefits<br>interest (USD)<br>auto<br>202 770 | amount<br>loan principal<br>(USD)<br>auto<br>750 000      |
| name<br>manual<br>Ioan                    | 2<br>amount of<br>financing<br>manual<br>750 000 | drop-down<br>USD<br>USD      | type of financing<br>drop-down<br>returnable<br>returnable | interest rate<br>(%)<br>5%<br>0%                  | scheme of<br>return<br>drop-down<br>default<br>default<br>default | date of<br>financing<br>manual<br>Jan 2019<br>Jan 2019<br>Jan 2019 | default scheme<br>to begin return<br>with<br>manual<br>Jan 2019<br>Jan 2020<br>Jan 2020 | 5<br>period<br>manual | date of return<br>auto<br>Dec 2028<br>Dec 2028<br>Dec 2028 | benefits interest (USD) auto 202.770 -        | amount<br>loan principal<br>(USD)<br>auto<br>750 000<br>- |

| name   | amount of<br>financing | currenc  | type of financing | interest rate<br>(%) | scheme of<br>return |
|--------|------------------------|----------|-------------------|----------------------|---------------------|
| manual | manual                 | drop-dow | drop-down         | manual               | drop-down           |
| loan   | 750 000                | USD      | returnable        | 5%                   | default             |
|        |                        | USD      | returnable        | 0%                   | default             |
|        |                        | USD      | returnable        | 0%                   | default             |

The tool allows to plan aids, grants, shareholders' investments.

Determine the type of financing (1):

- a. "returnable"
- b. "non-returnable"

IMPORTANT! For "non-returnable" types of financing, no interest is accrued and no added value refund is accrued.

The template provides for the possibility of non-standard return of borrowed funds. You can separate the loan and interest repayment periods, determine your own repayment scheme for the loan and interest.

|                   |               |                     |                      | sp                      | ecial scheme inte | rest 1      |                         | special scheme body |             |  |
|-------------------|---------------|---------------------|----------------------|-------------------------|-------------------|-------------|-------------------------|---------------------|-------------|--|
| type of financing | interest rate | scheme of<br>return | date of<br>financing | to begin<br>return with | date of return    | periodicity | to begin<br>return with | date of return      | periodicity |  |
|                   | (/            |                     |                      | manual                  | manual            | drop-down   | manual                  | manual              | drop-down   |  |
|                   |               |                     |                      | Jan 2019                | 01.01.2020        | quarterly   | Jan 2019                | 01.01.2021          | quarterly   |  |
| drop-down         | manual        | drop-down           | manual               | Jan 2019                | Dec 2028          | quarterly   | Jan 2020                | Dec 2028            | quarterly   |  |
| returnable        | 5%            | cnocial             | Jan 2019             | Jan 2019                | Dec 2028          | quarterly   | Jan 2020                | Dec 2028            | quarterly   |  |
| Tetumable         | 570           | эресіаі             | 30112013             | Jan 2019                | Dec 2028          | quarterly   | Jan 2020                | Dec 2028            | quarterly   |  |
| returnable        | 0%            | default             | Jan 2019             | Jan 2019                | Dec 2028          | quarterly   | Jan 2020                | Dec 2028            | quarterly   |  |
| roturnabla        | 00/           | dofault             | lan 2010             | Jan 2019                | Dec 2028          | quarterly   | Jan 2020                | Dec 2028            | quarterly   |  |
| returnable        | 070           | ueraun              | Jan 2013             | Jan 2019                | Dec 2028          | quarterly   | Jan 2020                | Dec 2028            | quarterly   |  |
| returnable        | 0%            | default             | Jan 2019             | Jan 2019                | Dec 2028          | quarterly   | Jan 2020                | Dec 2028            | quarterly   |  |
| roturnablo        | 0%            | dofault             | Jan 2019             | Jan 2019                | Dec 2028          | quarterly   | Aug 2019                | Dec 2028            | quarterly   |  |
| recurridble       | 070           | uerduit             | Jan 2013             | Jan 2019                | Dec 2028          | quarterly   | Aug 2019                | Dec 2028            | quarterly   |  |
| returnable        | 0%            | default             | Jan 2019             | Jan 2019                | Dec 2028          | quarterly   | Aug 2019                | Dec 2028            | quarterly   |  |
|                   |               |                     |                      | Jap 2019                | Doc 2029          | quarterly   | Aug 2019                | Dec 2029            | quarterly   |  |

From the "Financing" section you can quickly go to:

- (1) Schedule of financing
- (2) Estimated interest repayment values
- (3) Principal amount of loan

| need for financin   | g[                     |          |                   |                      |                     |
|---------------------|------------------------|----------|-------------------|----------------------|---------------------|
| financing is planne | <sup>d</sup> 750 000   | -        | personal funds    | -                    |                     |
| schedule of fina    | incing                 | interest | princi            | pal                  |                     |
| name                | amount of<br>financing | currency | type of financing | interest rate<br>(%) | scheme of<br>return |

### Taxes.

The tool contains a built-in tax arrangement constructor.

By default, tax calculation is turned off. To activate the tax arrangement, go to the "set up taxes" section

The tool allows to model the calculation of:

- Simplified tax system
  - o percent (revenue)
  - percent (revenue costs)
- VAT
- Income tax
  - o flat scale
  - o progressive scale
- personal income tax
  - o flat scale
  - o progressive scale
- assignments from wage fund
  - o pension fund
  - o medicare
  - o social security
- property taxes
- land occupation tax

Each mode can be turned on by moving the switch (1) to the "on" position.

Modes are activated by selecting the appropriate "option button"

| set up taxes                                 |                                                |             |           |
|----------------------------------------------|------------------------------------------------|-------------|-----------|
| today : February 18 2<br>main currency (USD) | 019                                            |             |           |
| On The scale                                 | dra-dawa                                       |             | drap-dawn |
| <ul> <li>simplified tax system</li> </ul>    | percent (revenue)                              | 6%          | quarterly |
| 2                                            | percent (revenue)<br>percent (revenue - costs) | 6% <b>(</b> |           |
| O vat                                        |                                                | 20%         |           |
|                                              | 🔽 consider out vat - in vat                    |             |           |

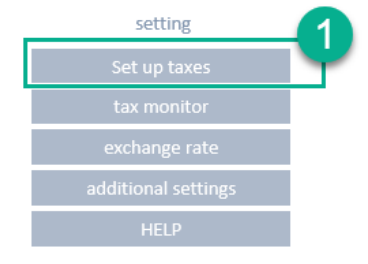

When income tax (1) calculation is activated, it is possible to switch (2) the modes:

- flat scale
- progressive scale

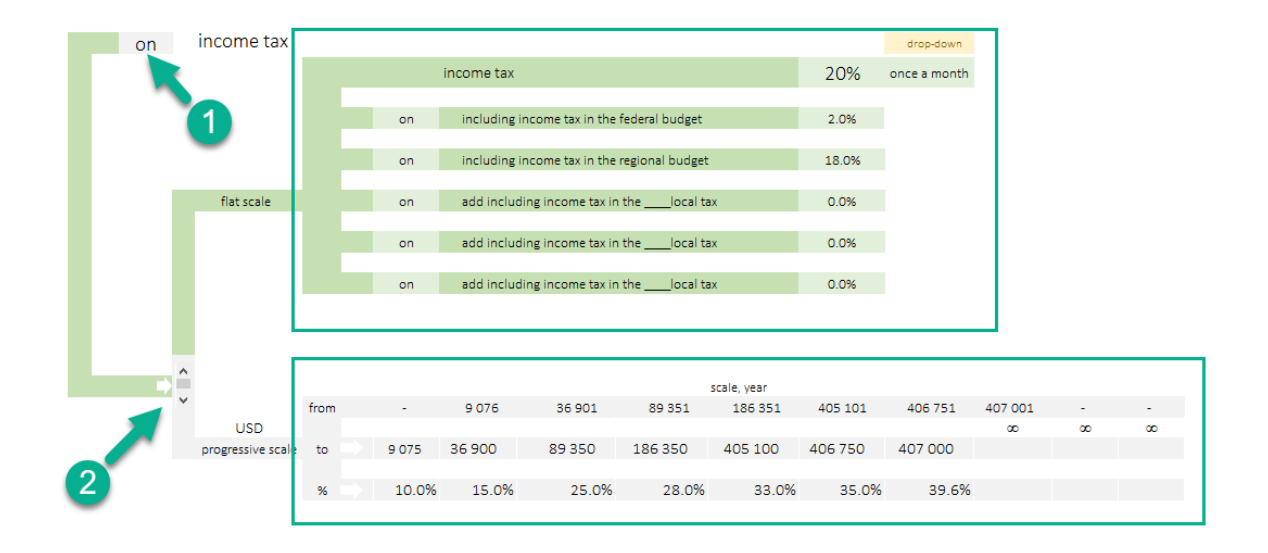

#### "Flat scale" setting

- 1. Turn the switch (1) to the on "flat scale" position.
- 2. Block (2). Allows to include one of the components of income tax.
- 3. Block (3). Allows to set an income tax component expressed as percentage.
- 4. Block (4). Automatically calculates the amount of income tax.
- 5. Block (5). Allows to set the tax accrual mode:
  - a. once a month
  - b. quarterly
  - c. once a year

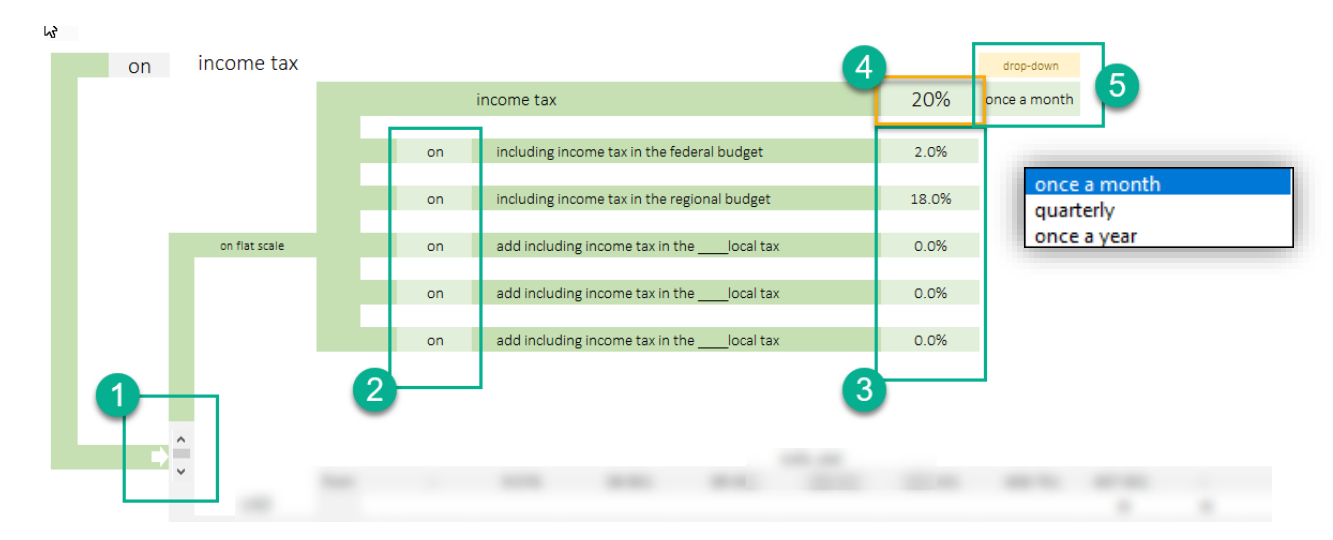

#### "Progressive Scale" Setting

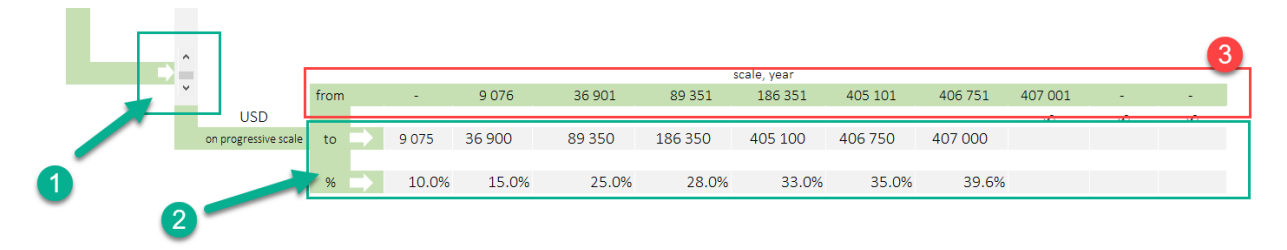

- 6. Turn the switch (1) to the "on progressive scale" position.
- 7. Block (2). Fill out the progressive tax value for the region you plan to do business in.
- 8. Block (3). Automatically calculates the lower limit of the tax bracket.

### **Reports and Analytics**

The template automatically generates the following reports:

- 1. Totals
- 2. Extensive totals
- 3. Cash flow (by month)
- 4. Profit and loss (by month)
- 5. Statement of financial position
- 6. Investment performance data
- 7. Future sales analysis
- 8. Prime cost analysis
- 9. General cost analysis
- 10. Diagrams (dynamic)
- 11. Break-even point
- 12. Analysis of forecasts

interest coverage ratio

378.9%

#### "Total" Report Form

#### **⊳**final report today :February 19 2019 main currency (USD)(x1) 2019 2020 2021 2022 2023 2024 2025 2026 2027 2028 name revenue 626 594 917 504 1 000 368 1 083 732 1 167 096 1 250 460 1 333 824 1 417 188 1 500 552 1 583 916 2 856 118 464 volume of a product or service 1 278 1 854 2 016 2 184 2 352 2 520 2 688 3 024 3 192 variable costs, material etc 91 848 118 464 118 464 118 464 118 464 118 464 118 464 118 464 118 464 fixed | administrative costs company employees 9 000 387 000 12 000 516 000 12 000 516 000 12 000 516 000 12 000 516 000 12 000 516 000 12 000 12 000 12 000 12 000 516 000 516 000 516 000 516 000 assets, capital expenditure 720 500 1 500 144 264 1 500 457 026 service, modernization of assets 2 000 1 500 1 500 1 500 1 500 1 500 1 500 50 310 taxes 82 394 212 988 276 130 544 781 614 126 683 640 753 333 760 000 36 621 financing 33 513 26 813 23 204 15 422 30 247 19 410 11 230 6 823 2 191 Interest paid loan principal 60 738 63 846 67 112 70 546 74 155 77 949 81 937 86 129 90 535 87 054 Net Profit before dividents 12 733 36 993 55 067 78 898 102 410 125 457 143 669 161 925 180 228 Cash as of the end of the period 30 577 119 865 230 646 356 068 501 710 549 822 593 542 651 282 722 871 816 245 Gross Profit 534 746 799 040 881 904 965 268 1 048 632 1 131 996 1 215 360 1 298 724 1 382 088 1 465 452 720 500 capex 646 464 646 464 646 464 646 464 646 464 487 848 646 464 646 464 646 464 646 464 opex FRIT 138 746 237 527 323 657 410 455 497 428 584 586 671 938 759 494 847 265 935 261 EBITDA 257 412 413 440 496 304 579 668 663 032 629 146 689 060 772 424 855 788 939 152 Return Of Investment, (ROI ),% -% -% -% -% -% -% -% -% -% -% 3.7% 1.4% 8.2% 9.4% 10.1% 10.8% Return On Sales, (ROS), % 5.1% 6.8% 11.4%

1 630.8%

2 243.7%

3 111.8%

4 457.0%

1 170.1%

808.8%

| total                     |
|---------------------------|
| detail report             |
| cash flow                 |
| profit and loss           |
| statement of financial    |
| Indicators of investments |
| report of sale            |
| prime cost                |
| cost analysis             |
| diagrams                  |
| Break-even point (BEP)    |

12 517.1%

6 863.1%

42 778.0%

reports and fnalytics

#### "Detail Report" Form

A full detailed report of the project is generated monthly for the entire planning period.

| today :February 19 2019        |        |        |        |        |        |        |        |        |        |        |        |
|--------------------------------|--------|--------|--------|--------|--------|--------|--------|--------|--------|--------|--------|
| main currency (USD)            |        |        |        |        |        |        |        |        |        |        |        |
|                                |        |        |        |        |        |        |        |        |        |        |        |
|                                |        |        |        |        |        |        |        |        |        |        |        |
| name                           | Jan 19 | Feb 19 | Mar 19 | Apr 19 | May 19 | Jun 19 | Jul 19 | Aug 19 | Sep 19 | Oct 19 | Nov 19 |
| revenue                        | -      | -      | -      | 69 622 | 69 622 | 69 622 | 69 622 | 69 622 | 69 622 | 69 622 | 69 62  |
| volume of a product or service | -      | -      | -      | 142    | 142    | 142    | 142    | 142    | 142    | 142    | 143    |
|                                |        |        |        |        |        |        |        |        |        |        |        |
|                                |        |        |        |        |        |        |        |        |        |        |        |
| variable costs, material etc   | -      | -      | 3 000  | 9872   | 9872   | 9872   | 9872   | 9872   | 9872   | 9872   | 987.   |
| indirect costs                 | -      | -      | 3 000  | 98/2   | 98/2   | 98/2   | 98/2   | 9872   | 98/2   | 9872   | 987.   |
| direct costs                   | -      | -      | -      | -      | -      |        | -      | -      | -      | -      | -      |
| fixed Ladministrative costs    | -      | -      | -      | 55 330 | 55 330 | 55 330 | 55 330 | 55 330 | 55 330 | 55 330 | 55 33  |
| undefined                      | -      | -      | -      | -      | -      | -      | -      | -      | -      | -      | -      |
| marketing                      | -      | -      | -      | 1 000  | 1 000  | 1 000  | 1 000  | 1 000  | 1 000  | 1 000  | 1 000  |
| lease                          | -      | -      | -      | 2 002  | 2 002  | 2 002  | 2 002  | 2 002  | 2 002  | 2 002  | 2 002  |
| communal                       | -      | -      | -      | 3 006  | 3 006  | 3 006  | 3 006  | 3 006  | 3 006  | 3 006  | 3 000  |
| IT                             | -      | -      | -      | 4 012  | 4 012  | 4 012  | 4 012  | 4 012  | 4 012  | 4 012  | 4 013  |
| banking                        | -      | -      | -      | 5 020  | 5 020  | 5 020  | 5 020  | 5 020  | 5 020  | 5 020  | 5 020  |
| other                          | -      | -      | -      | 6 030  | 6 030  | 6 030  | 6 030  | 6 030  | 6 030  | 6 030  | 6 030  |
| employee benefits              | -      | -      | -      | 7 042  | 7 042  | 7 042  | 7 042  | 7 042  | 7 042  | 7 042  | 7 043  |
| commission to intermediaries   | -      | -      | -      | -      | -      | -      | -      | -      | -      | -      | -      |
| storage of products            | -      | -      | -      | -      | -      | -      | -      | -      | -      | -      | -      |
| other marketing costs          | -      | -      | -      | -      | -      | -      | -      | -      | -      | -      | -      |
| transport services             | -      | -      | -      | -      | -      | -      | -      | -      | -      | -      | -      |
| employee training              | -      | -      | -      | -      | -      | -      | -      | -      | -      | -      | •      |
| low-value equipment            | -      | -      | -      | 10 090 | 10 090 | 10 090 | 10 090 | 10 090 | 10 090 | 10 090 | 10 090 |
| safety                         | -      | -      | -      | 9 072  | 9 072  | 9 072  | 9 072  | 9 072  | 9 072  | 9 072  | 9 07.  |
| outsource                      | -      | -      | -      | 8 056  | 8 056  | 8 056  | 8 056  | 8 056  | 8 056  | 8 056  | 8 05   |
|                                | -      | -      | -      | -      | -      | -      | -      | -      | -      | -      | -      |
|                                | -      | -      | -      | -      | -      | -      |        | -      |        |        | -      |
|                                |        |        |        |        |        |        |        |        |        |        |        |

### "Cash Flow" Report Form

Cash Flow Report is generated monthly for the entire planning period.

| result of a previous period | Jan 19                      | Feb 19                                                                                                    | Mar 19                                                                                                    | A                                                                                                    |
|-----------------------------|-----------------------------|----------------------------------------------------------------------------------------------------|----------------------------------------------------------------------------------------------------|----------------------------------------------------------------------------------------------------|
|                             |                             |                                                                                                    |                                                                                                    |                                                                                                    |
|                             | -                           | -                                                                                                    | -                                                                                                    |                                                                                                    |
|                             | -                           | -                                                                                                    | -                                                                                                    |                                                                                                    |
|                             | -                           | -                                                                                                    | -                                                                                                    |                                                                                                    |
|                             | -                           | -                                                                                                    | -                                                                                                    |                                                                                                    |
|                             | 3 167                       | 3 146                                                                                                    | 6 125                                                                                                    |                                                                                                    |
|                             | -                           | -                                                                                                    | 3 000                                                                                                    |                                                                                                    |
|                             | -                           | -                                                                                                    | 3 000                                                                                                    |                                                                                                    |
|                             | -                           | -                                                                                                    | -                                                                                                    |                                                                                                    |
|                             | -                           | -                                                                                                    | -                                                                                                    |                                                                                                    |
|                             | 3 166.67                    | 3 146.06                                                                                                    | 3 125.36                                                                                                    |                                                                                                    |
|                             | -                           | -                                                                                                    | -                                                                                                    |                                                                                                    |
|                             | -                           | -                                                                                                    | -                                                                                                    |                                                                                                    |
|                             | -                           | -                                                                                                    | -                                                                                                    |                                                                                                    |
|                             | -                           | -                                                                                                    | -                                                                                                    |                                                                                                    |
|                             | -                           | -                                                                                                    | -                                                                                                    |                                                                                                    |
|                             | —3 167                      | —3 146                                                                                                    | -6 125                                                                                                    |                                                                                                    |
|                             |                             |                                                                                                    |                                                                                                    |                                                                                                    |
|                             |                             |                                                                                                    |                                                                                                    |                                                                                                    |
|                             | -                           | -                                                                                                    | -                                                                                                    |                                                                                                    |
|                             |                             |                                                                                                    |                                                                                                    |                                                                                                    |
|                             | result of a previous period | result of a previous period       Jan 19         -       -         -       -         -       -         -       -         -       -         -       -         -       -         -       -         -       -         -       -         -       -         -       -         -       -         -       -         -       -         -       -         -       -         -       -         -       -         -       -         -       -         -       -         -       -         -       -         -       -         -       -         -       -         -       -         -       -         -       -         -       -         -       -         -       -         -       -         -       -         -       -         -       - | result of a<br>previous period         Jan 19         Feb 19           -         -         -           -         -         -           -         -         -           -         -         -           -         -         -           -         -         -           -         -         -           -         -         -           -         -         -           -         -         -           -         -         -           -         -         -           -         -         -           -         -         -           -         -         -           -         -         -           -         -         -           -         -         -           -         -         -           -         -         -           -         -         -           -         -         -           -         -         -           -         -         -           -         -         -           - | result of a<br>previous period         Jan 19         Feb 19         Mar 19           -         -         -         -         -           -         -         -         -         -           -         -         -         -         -           -         -         -         -         -           -         -         -         -         -           -         -         -         -         -           -         -         -         -         -           -         -         -         -         -           -         -         -         3000         -         -           -         -         -         -         -         -           -         -         -         -         -         -           -         -         -         -         -         -         -           -         -         -         -         -         -         -         -         -         -         -         -         -         -         -         -         -         -         -         -         -         -         - </td |

### "Profit and Losses" Report Form

#### "Profit and Losses" Report

### A full detailed report of the project is generated monthly for the entire planning period.

| (P&L) profits and losses                       |        |        |         |         |         |                |
|------------------------------------------------|--------|--------|---------|---------|---------|----------------|
| today : ДД ММММ ГГГ<br>main currency (USD)(x1) |        |        |         |         |         |                |
| name                                           | Jan 19 | Feb 19 | Mar 19  | Apr 19  | May 19  | Jun 19         |
| Revenues                                       |        |        |         |         |         |                |
| Sales                                          | -      | -      | -       | 69 622  | 69 622  | 69 622         |
| Costs og goods sold                            | -      | -      | 3 000   | 9 872   | 9 872   | 9 872          |
| Gross Profit                                   | -      | -      | -3 000  | 59 750  | 59 750  | 59 750         |
| Selling expenses                               | -      | -      | -       | 1 000   | 1 000   | 1 000          |
| Administrative expenses                        | -      | -      | -       | 54 330  | 54 330  | 54 330         |
| other expenses   wage fund                     | -      | -      | -       | 43 000  | 43 000  | 43 000         |
| Profit from operating activities               | -      | -      | -3 000  |         | -38 580 | -38 580        |
| Profit from other activities                   |        |        |         |         |         |                |
| Interest receivable                            |        |        |         |         |         |                |
| Interest payable                               | 3 167  | 3 146  | 3 125   | 3 105   | 3 084   | 3 063          |
| Other income                                   |        |        |         |         |         |                |
| Amortisation                                   | -      | -      | 11 867  | 11 867  | 11 867  | 11 867         |
| Payroll                                        | -      | -      | -       | -       | -       | -              |
| Other taxes                                    | -      | -      | -       | -       | -       | -              |
| Profit before income taxes                     | —3 167 | -3 146 | -17 992 | -53 552 | -53 531 | <u>-53 510</u> |
| Current income taxes                           | -      | -      | -       | -       | -       | -              |
| Including deferred tax liabilities             |        |        |         |         |         |                |
| Change deffered tax liabilities                | -      | -      | -       | -       | -       | -              |
| Change deffered tax assets                     |        |        |         |         |         |                |
| Income tax payable                             | -      | -      | -       | -       | -       | -              |
| Net Profit before dividents                    | -3 167 | -3 146 | -17 992 | -53 552 | -53 531 | -53 510        |

#### Statement of financial position (Balance sheet)

The report on the financial position (Balance) of the project is created automatically by year.

Statement of financial position today :MMMM DD YYYY main currency (USD)(x1) 2023 2025 2026 2027 2024 2028 2029 2030 2031 2032 name ASSET NON-CURRENT ASSETS Fixed assets 566 200 476 586 386 973 297 360 207 746 156 228 152 559 148 890 145 221 141 552 Total of section [I] 476 586 141 552 566 200 386 973 297 360 207 746 156 228 152 559 148 890 145 221 CURRENT ASSETS Cash on hand & Account with banks 3 435 691 944 714 984 007 1 876 633 3 622 593 6 225 314 9 691 649 14 011 317 19 184 318 25 210 653 Total of section [II] 3 435 691 944 714 984 007 1 876 633 3 622 593 6 225 314 9 691 649 14 011 317 19 184 318 25 210 653 9 844 207 TOTAL ASSETS 4 001 891 1 421 300 1 370 980 2 173 993 3 830 340 6 381 541 14 160 207 19 329 539 25 352 205 EQUITY & LIABILITIES Capital and reserves attributable the Company's equity Share capital Additional capital Retained earnings (undistributed loss) -3 736 982 -1 897 060 671 768 1 565 833 2 462 195 3 402 506 4 361 991 5 266 053 6 172 977 7 082 924 Total of section III -3 736 982 -5 634 042 4 962 274 3 396 441 -934 246 2 468 260 6 830 251 12 096 304 18 269 281 25 352 205 LONG-TERM LIABILITIES Long-term credits and loans payable 7 738 873 7 055 342 6 333 254 5 570 434 4 764 586 3 913 281 3 013 956 2 063 902 1 060 258 Other long-term liabilities Total of section IV 7 738 873 6 333 254 1 060 258 7 055 342 5 570 434 4 764 586 3 913 281 3 013 956 2 063 902 SHORT-TERM LIABILITIES Borrowings Accounts payable Total of section V Total liabilities 7 738 873 7 055 342 6 333 254 5 570 434 4 764 586 3 913 281 3 013 956 2 063 902 1 060 258 Total equity and liabilities 4 001 891 1 421 300 1 370 980 2 173 993 3 830 340 6 381 541 9 844 207 14 160 207 19 329 539 25 352 205

#### "Investment Indicators" Report

The report calculates the investment performance data of the project.

#### Investment performance data

- NPV Net Present Value
- IRR Internal Rate of Return
- PI Profitability Index
- PP Payback Period
- ARR Accounting Rate of Return
- WACC Weighted average cost of capital

| Invest  | ment indicators                             |              |              |              |             |             |            |            |            |
|---------|---------------------------------------------|--------------|--------------|--------------|-------------|-------------|------------|------------|------------|
| main cu | rrency (USD)                                |              |              |              |             |             |            |            |            |
|         |                                             |              |              |              |             |             |            |            |            |
|         | Discount rate in %%                         | 4,5%         |              |              |             |             |            |            |            |
|         | start date project                          | 2023         |              |              |             |             |            |            |            |
|         |                                             | ·            |              | ·····        | ·           |             |            | ·····      |            |
|         | year                                        | 2023         | 2024         | 2025         | 2026        | 2027        | 2028       | 2029       | 2030       |
|         | period number                               | 1            | 2            | 3            | 4           | 5           | 6          | 7          | 8          |
|         | Investment activities                       | - 712 366    | - 17 688     | - 17 688     | - 17 688    | - 17 688    | - 13 266   | 0          | 0          |
|         | operational expenditure (OPEX)              | — 3 896 538  | - 1 040 276  | 2 387 149    | 3 621 627   | 4 856 524   | 6 091 849  | 7 327 610  | 8 563 817  |
|         |                                             | ****         |              |              |             |             |            |            |            |
|         | cashflow                                    | 5 236 791    | - 2 066 546  | 1 340 521    | 2 554 230   | 3 767 940   | 4 986 072  | 6 213 048  | 7 426 757  |
|         | gross cash flow                             | 5 236 791    | 3 170 245    | 4 510 766    | 7 064 996   | 10 832 936  | 15 819 008 | 22 032 055 | 29 458 812 |
|         | discount factor                             | 1,00         | 0,92         | 0,88         | 0,84        | 0,80        | 0,77       | 0,73       | 0,70       |
|         | Discounted Cash Flow                        | 5 236 791    | - 1 892 398  | 1 174 694    | 2 141 879   | 3 023 587   | 3 828 783  | 4 565 524  | 5 222 385  |
|         | Discounted Cash as of the end of the period | 5 236 791    | 3 344 393    | 4 519 087    | 6 660 965   | 9 684 553   | 13 513 336 | 18 078 860 | 23 301 245 |
|         | NPV - (net present value)                   | - 13 728 744 | - 14 681 356 | - 12 589 506 | - 9 552 549 | - 5 655 427 | - 977 522  | 4 407 015  | 10 428 963 |

| indicator                               | units | value         | note                                                                                                    |
|-----------------------------------------|-------|---------------|----------------------------------------------------------------------------------------------------|
| NPV - (net present value)               | USD   | 24 131 164,8  | the project can be approved by credit institution                                                                                                    |
| IRR - (internal rate of return)         | %     | 21,2%         | the project can be approved by credit institution                                                                                                    |
| PI - (profitability Index)              | коэф. | 43,57         | the project can be approved by credit institution                                                                                                    |
| PP - (payback period)                   | years | 5 years 8 mo. | ок                                                                                                    |
| DPP - (discounted payback period)       | years | 6 years 2 mo. | ок                                                                                                    |
| ARR (Accounting Rate of Return)         | 96    | 48,7%         | the value is higher, the investment attractiveness of the project is higher                                                                                            |
| WACC (weighted average cost of capital) | 96    | 20,3%         | the WAOC represents the minimum return that a company must earn on its investments in order to<br>satisfy its creditors, shareholders, and other providers of capital. |

RESUME IRR > WACC. If the Internal Rate of Return (IRR) of an investment is greater than the Weighted Average Cost of Capital (WACC), it typically suggests that the investment is generating returns in excess of the cost of capital used to finance it. This can be a positive sign for the investment as it indicates that the investment is creating value for the company and its investors.

| WACC (weighted average cost of capital) | 96   | 20,3%      |
|-----------------------------------------|------|------------|
|                                         | • •  |            |
| Income tax percentage                   | 96   | 19,0%      |
|                                         |      |            |
| Cost of Debt (Rd)                       | 96   | 10,3%      |
| Descents on the said                    | 1100 | 4 440 464  |
| Percentage to be paid                   | USD  | 1110 401   |
| Borrowed capital                        | USD  | 10 752 688 |
| Equity (Equity) Capital Weight (E/V)    | 96   | 81,7%      |
| Debt Weight (D/E)                       | %    | 18,3%      |
| Cost of Equity (Pa)                     | 64   | 22.0%      |
| cost of Ednis [ve]                      | 70   | 22,370     |
| Net profit                              | USD  | 11 032 867 |
| Own capital                             | USD  | 48 136 103 |

#### "Report of Sale"

The report and the diagram form the idea the products generating 80% of sales.

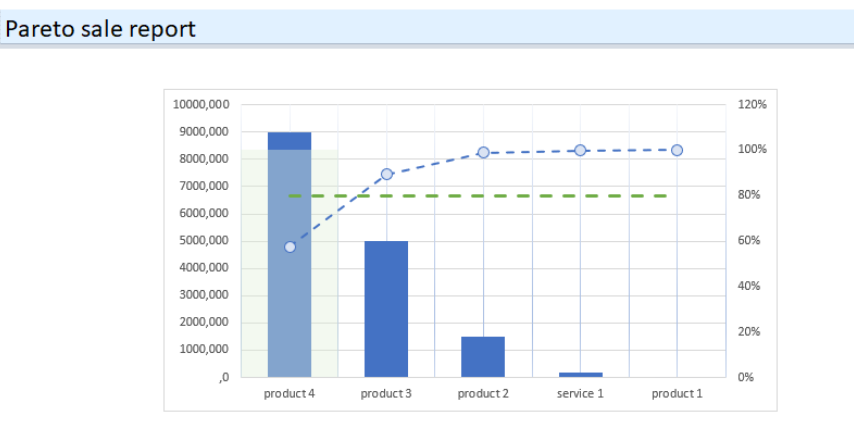

| name      | total      | %      |         |         |         |         | year    |         |           |           |           |           |
|-----------|------------|--------|---------|---------|---------|---------|---------|---------|-----------|-----------|-----------|-----------|
|           | 15 632 659 | 100.0% | 2019    | 2020    | 2021    | 2022    | 2023    | 2024    | 2025      | 2026      | 2027      | 2028      |
| product 1 | 1 909      | 0.0%   | 1 364   | 545     | -       | -       | -       | -       | -         | -         | -         | -         |
| product 2 | 1 485 000  | 9.5%   | 59 400  | 95 040  | 110 880 | 126 720 | 142 560 | 158 400 | 174 240   | 190 080   | 205 920   | 221 760   |
| product 3 | 4 995 000  | 32.0%  | 199 800 | 319 680 | 372 960 | 426 240 | 479 520 | 532 800 | 586 080   | 639 360   | 692 640   | 745 920   |
| product 4 | 8 982 000  | 57.5%  | 359 280 | 574 848 | 670 656 | 766 464 | 862 272 | 958 080 | 1 053 888 | 1 149 696 | 1 245 504 | 1 341 312 |
| service 1 | 168 750    | 1.1%   | 6 750   | 10 800  | 12 600  | 14 400  | 16 200  | 18 000  | 19 800    | 21 600    | 23 400    | 25 200    |

#### "Prime Cost" Report

The report and the diagram form the idea of how the prime cost of the project will be formed.

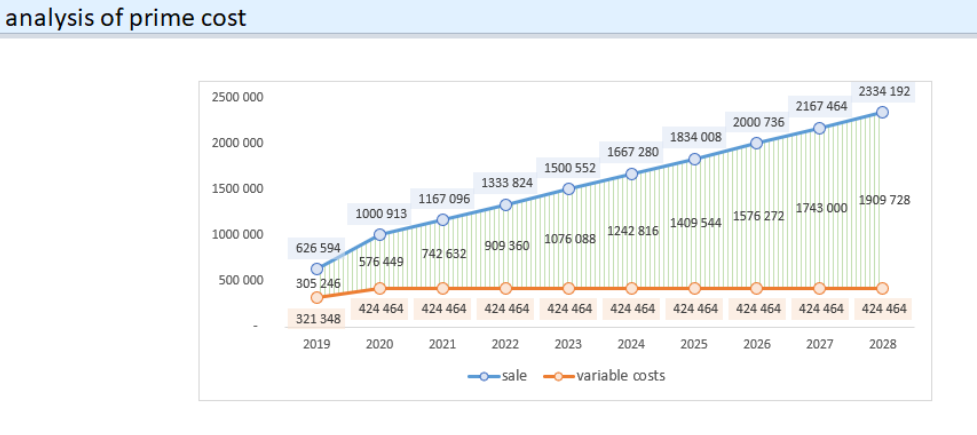

| name               |           |         |         |         |         | year    |         |         |
|--------------------|-----------|---------|---------|---------|---------|---------|---------|---------|
|                    | total     | 2019    | 2020    | 2021    | 2022    | 2023    | 2024    | 2025    |
| production workers | 2 983 500 | 229 500 | 306 000 | 306 000 | 306 000 | 306 000 | 306 000 | 306 000 |
| material 1         | 354 000   | 30 000  | 36 000  | 36 000  | 36 000  | 36 000  | 36 000  | 36 000  |
| material 2         | 77 220    | 5 940   | 7 920   | 7 920   | 7 920   | 7 920   | 7 920   | 7 920   |
| material 3         | 259 740   | 19 980  | 26 640  | 26 640  | 26 640  | 26 640  | 26 640  | 26 640  |
| material 4         | 467 064   | 35 928  | 47 904  | 47 904  | 47 904  | 47 904  | 47 904  | 47 904  |

### "Cost Analysis" Report

The report and the diagrams provide information for analyzing the structure of production and non-production costs, composition of the salary fund, marketing costs analysis.

| cost analysis               |                                                                                    |                                     |                                                                           |                                                                                                    |                        |                    |         |                    |                    |                    |         |
|-----------------------------|------------------------------------------------------------------------------------|-------------------------------------|---------------------------------------------------------------------------|----------------------------------------------------------------------------------------------------|------------------------|--------------------|---------|--------------------|--------------------|--------------------|---------|
| main currency (USD)(x1)     |                                                                                    |                                     |                                                                           |                                                                                                    |                        |                    |         |                    |                    |                    |         |
|                             | 98                                                                                 |                                     | 2%                                                                        |                                                                                                    |                        |                    |         |                    |                    |                    |         |
|                             | = administrat                                                                      | ion costs 💻 market                  | ing and promoti                                                           | on                                                                                                    |                        |                    |         |                    |                    |                    |         |
| name                        | total                                                                              | 2019                                | 2020                                                                      | 2021                                                                                                    | 2022                   | 2023               | 2024    | 2025               | 2026               | 2027               | 2028    |
| undefined                   | -                                                                                  | -                                   | -                                                                         | -                                                                                                    | -                      | -                  | -       | -                  | -                  | -                  | -       |
| administration costs        | 6 356 610                                                                          | 488 970                             | 651 960                                                                   | 651 960                                                                                                    | 651 960                | 651 960            | 651 960 | 651 960            | 651 960            | 651 960            | 651 960 |
| marketing and promotion     | 117 000                                                                            | 9 000                               | 12 000                                                                    | 12 000                                                                                                    | 12 000                 | 12 000             | 12 000  | 12 000             | 12 000             | 12 000             | 12 000  |
|                             | 1400000<br>1200000<br>1000000<br>800000<br>400000<br>200000<br>201<br>evariable co | 9 2020 2021 20<br>sts, material etc | 2         202         2023         2024           fixed         administr | %0 +         %0 +           %0 +         %1 +           %1 +         %5 +           %6 +         %6 +           %6 +         %6 +           %6 +         %6 +           %6 +         %6 +           %6 +         %6 +           %6 +         %6 +           %6 +         %6 +           %6 +         %6 +           %6 +         %6 +           %6 +         %6 +           %6 +         %6 +           %6 +         %6 +           %6 +         %6 +           %6 +         %6 +           %6 +         %6 +           %6 +         %6 +           %6 +         %6 +           %6 +         %6 +           %6 +         %6 +           %6 +         %6 +           %6 +         %6 +           %6 +         %6 +           %6 +         %6 +           %6 +         %6 +           %6 +         %6 +           %6 +         %6 +           %6 +         %6 +           %6 +         %6 +           %6 +         %6 +           %6 + <th>\$007 2028<br/>age fund</th> <th></th> <th>59</th> <th>office staff</th> <th></th> <th>41%<br/>rs</th> <th></th> | \$007 2028<br>age fund |                    | 59      | office staff       |                    | 41%<br>rs          |         |
|                             | 4 450 004                                                                          |                                     |                                                                           |                                                                                                    |                        |                    |         |                    |                    |                    |         |
| fixed Ladministrative costs | 5 473 510                                                                          | 91 848                              | 118 404                                                                   | 118 404<br>663 060                                                                                                    | 118 404                | 118 404<br>663 060 | 118 404 | 118 404<br>663 060 | 118 404<br>663 060 | 118 404<br>663 060 | 118 404 |
| wage fund                   | 5 031 000                                                                          | 497 970                             | 516 000                                                                   | 516 000                                                                                                    | 516 000                | 516 000            | 516 000 | 516 000            | 516 000            | 516 000            | 516 000 |
| office staff                | 2 047 500                                                                          | 157 500                             | 210 000                                                                   | 210 000                                                                                                    | 210 000                | 210 000            | 210 000 | 210 000            | 210 000            | 210 000            | 210 000 |
| production workers          | 2 983 500                                                                          | 229 500                             | 306 000                                                                   | 306 000                                                                                                    | 306 000                | 306 000            | 306 000 | 306 000            | 306 000            | 306 000            | 306 000 |
|                             |                                                                                    |                                     |                                                                           |                                                                                                    |                        |                    |         |                    |                    | Å                  |         |

#### Diagrams.

In the template, there are several types of diagrams for analysis.

All diagrams are dynamic and allow analysis for specified periods.

#### Structure of Income and Expenses

The "waterfall" diagram allows to trace the chain of income and expenses by year.

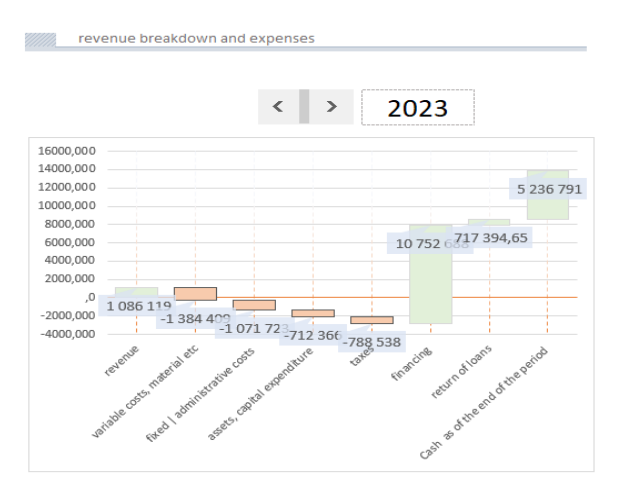

#### **Financing Structure**

The diagram allows to trace the structure of project investments by year.

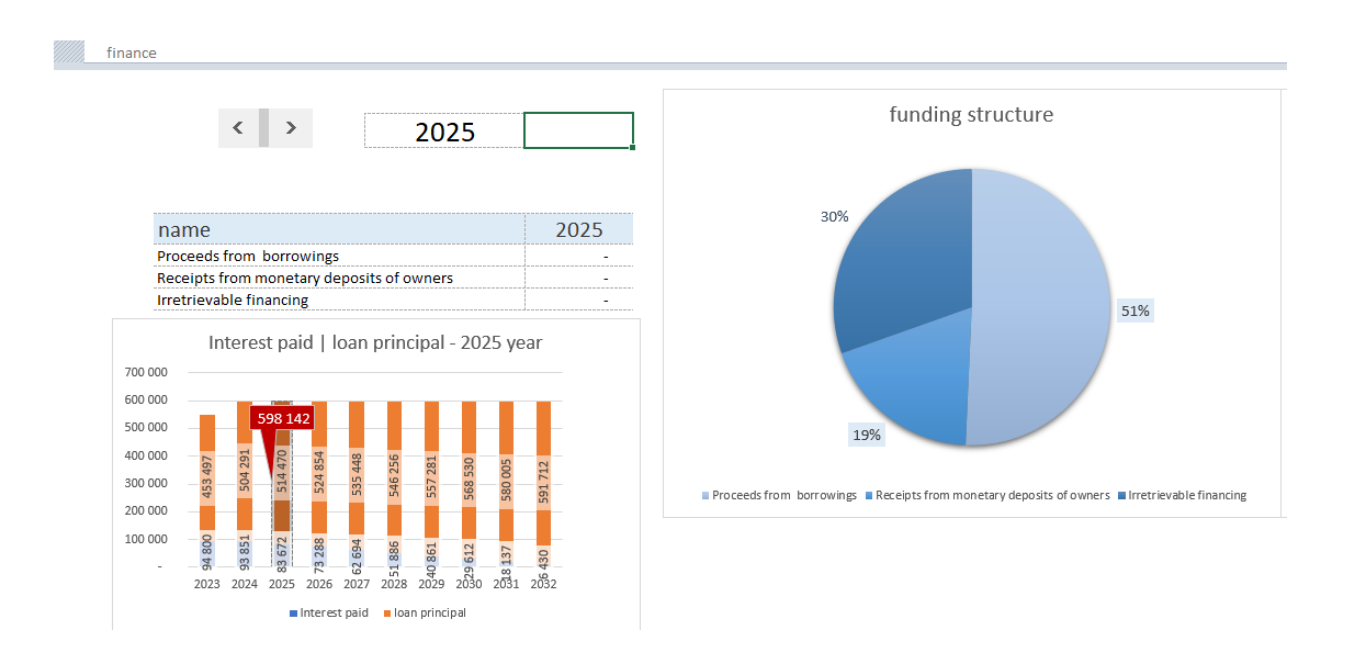

#### **Cost Structure**

Two interconnected dynamically formed diagrams:

- Project cost structure
- Prime cost structure within costs

#### cost analysis 11% < > 2023 12% 11% 3% 2023 name 1 384 409 variable costs, material etc 14% 1 845 917 fixed | administrative costs company employees 774 194 assets, capital expenditure |service, modernization of 712 366 28% taxes | financing 788 538 Interest paid 189 600 loan principal 906 994 21% variable costs. material etc fixed | administrative costs ■ company employees assets, capital expenditure |service, modernization of assets taxes | financing

Interest paid
 Ioan principal

#### Cash Flow Diagram

The diagram allows to visually identify the missing funds and their amount.

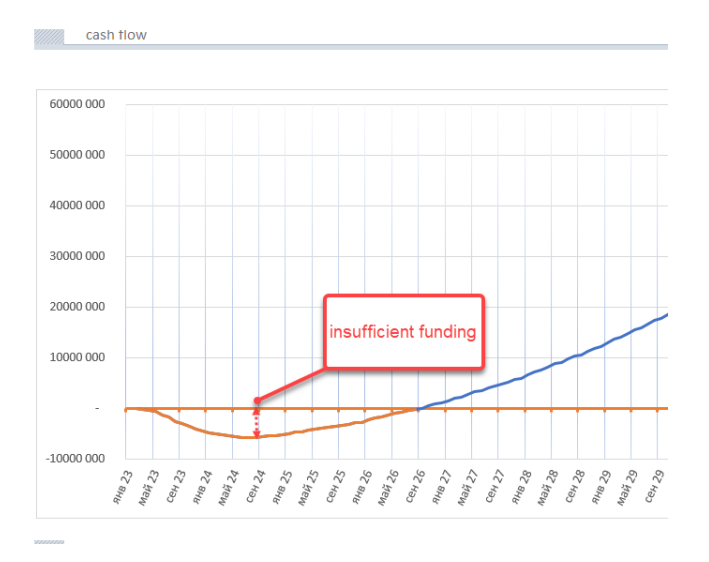

### Making Forecasts

The template allows to quickly make forecasts.

Important! Forecasts are made at the end of the main process of financial modeling.

Forecasts are made by increasing or decreasing the volume of sales percentage wise.

To build the expectation bracket, three forecasts for project implementation are mandatory:

- Realistic;
- Optimistic;
- Pessimistic;

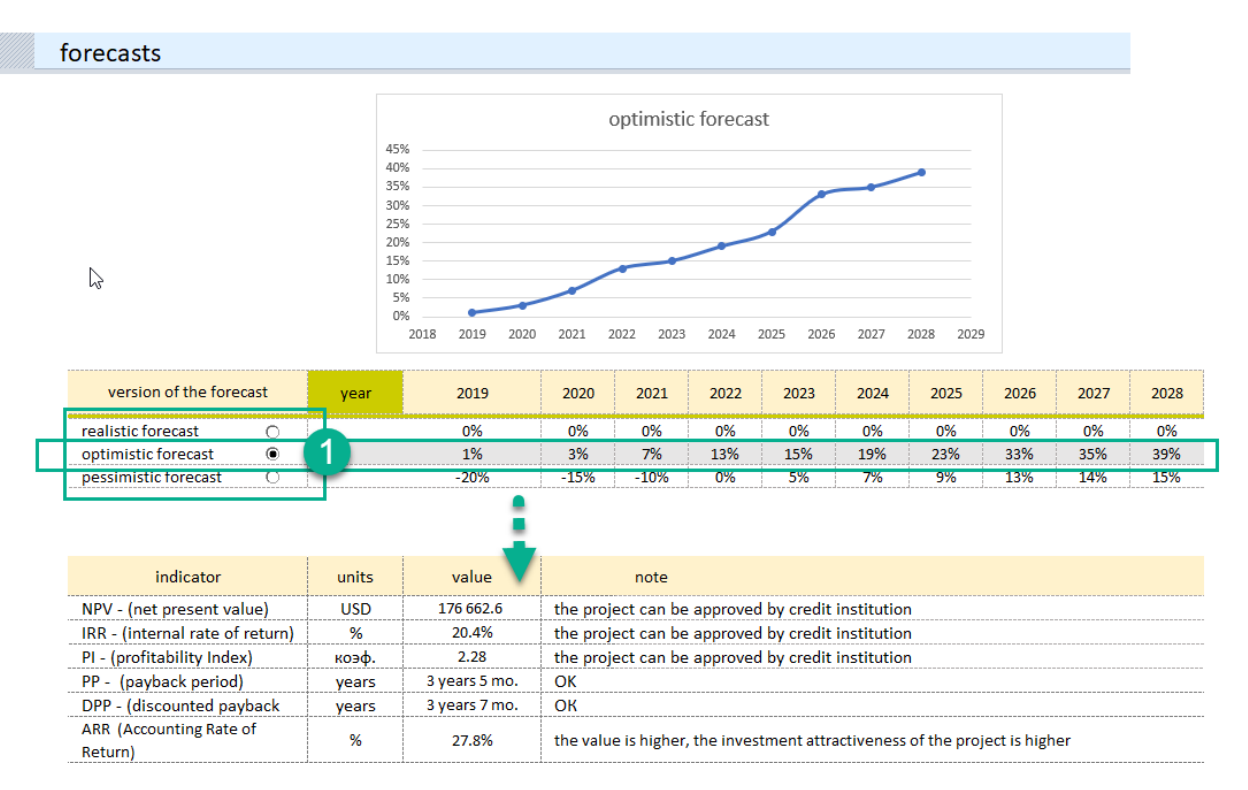

The forecasts created are your vision of how the project may change under favorable external factors, or what will happen to the project if the implementation goes according to an unfavorable scenario.

**Realistic (baseline) forecast.** This is the current financial model that you generate first. It should reflect real expectations from the implementation of the project time schedule.

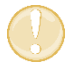

**Important.** Save the current file, make two copies, give them names corresponding to the optimistic and pessimistic variant. Go to making the optimistic forecast.

**Optimistic forecast.** (1) Open the copy of the optimistic forecast file. What will happen if the situation changes for the better? Understanding of the diversity of facts that can allow to have an optimistic scenario and the potential for positive change. Save the current optimistic forecast.

**Pessimistic forecast.** Open the copy of the pessimistic forecast file. Here, it is important to reflect your understanding of the option in which things will go according to the scenario with extremely undesirable consequences.

#### Recommendations on Using the Tool

THE FIRST ACTION is to create the first financial model that will be considered a realistic forecast and a basis for making optimistic and pessimistic forecasts.

THE SECOND obligatory action is to make sure that the baseline forecast is "ready". Save the basic calculation in three versions with different names reflecting the future type of forecasting (for example, "realistic.xlsx", "optimistic.xlsx", "pessimistic.xlsx") and only then proceed to building forecasts.

THIRD – remember, subsequent changes in these files generate separate branches of the project financial forecast.

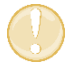

**IMPORTANT.** Change the percentages as you see fit. Do not leave cells empty, this will cause an error.

When creating a pessimistic forecast, pay attention to the appearance of negative sales values on the money flow diagram and to the cash deficit line.

Go to the "external financing" section and eliminate cash shorts using additional financing.

## Technical Features of Working with the Tool

#### Adding lines to the template

By default all tables are designed for 40 records. The necessary formulas are inserted in the tables and the tool is ready to expand the number of lines. You can expand the range with the required number of lines as follows:

Step 1. Select the last line of a table with data.

Step 2. On the right side, grab the lower right corner of the selection with the mouse and stretch to the required number of lines.

See Video